# 기상청 전자민원 「강원지역」사용자 매뉴얼

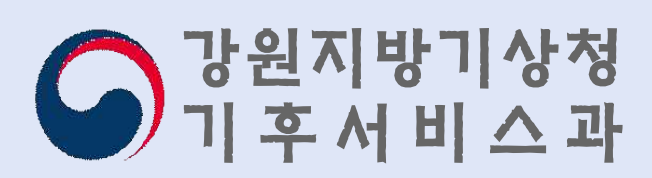

#### 

- ◆ 기상청은 개인, 기관, 기업이 더 적극적으로 기상자료를 활용할 수 있도록 과거의 기상현상에 대한 「기상현상증명」과 「기상자료제공」을 발급하고 있습니다.
- ◈ 본 매뉴얼은 온라인 민원창구인 '기상청 전자민원'의 사용 방법을 안내하여 기상·기후 정보 활용성을 확산시키고, 강원지역 사용자의 민원 발급 편의성을 도모하기 위해 제작되었습니다.
- ◈ 기상청 전자민원 시스템이 지속적으로 업데이트됨에 따라, 본 매뉴얼에 첨부된 화면 이미지와 실제 화면이 다를 수 있습니다.
- \* 본 매뉴얼에 사용된 이미지는 2022. 5. 30. 기준입니다.

# 목 차

| 일러두기 |  |
|------|--|
|------|--|

#### I. 민원 서비스 개요

| 1. 기상 민원의 종류 및 용도 | •• 5 |
|-------------------|------|
| 2. 민원 신청 및 발급 방법  | •• 5 |
| 3. 민원 제공 자료       | • 6  |

### 표. 전자민원 시스템

| 1. 기상청 전자민원 시스템 소개 | •• 8 |
|--------------------|------|
| 2. 전자민원 발급 방법      | 11   |
| 3. 민원 발급 예시        | 13   |

### 표. 강원지역 민원 정리

| 1. 강원지역의 기상특보 구역      | 31 |
|-----------------------|----|
| <b>2.</b> 적설 관련 내용 정리 | 33 |
| 3. 자주 묻는 질문           | 36 |

## Ⅳ. 부록

| <b>1. 강원지역 기상 관측망 상세 주소</b> 39 | 9 |
|--------------------------------|---|
| <b>2. 기타 참고 누리집 소개</b> 4.      | 3 |

# I. 민원 서비스 개요

- 1. 기상 민원의 종류 및 용도
- 2. 민원 신청 및 발급 방법
- 3. 민원 제공 자료

## 1 기상 민원의 종류 및 용도

### □ 기상현상증명

- (종류) 기상청이 보유하고 있는 관측 및 통계자료에 의한 과거의 기상 사실을
   인쇄, 복사, 수작업 및 응용처리 자료 등으로 증명하는 민원 업무
- (용도) 법원, 경찰서, 보험사, 관공서 등 제3기관에 법적 근거 서류 등 증거 자료 제출 시 사용

### □ 기상정보제공

- (종류) 기상청이 보유하고 있는 관측 및 통계자료를 인쇄, 복사, 전산처리
   자료, 수작업 및 응용처리 자료 등으로 제공하는 민원 업무
- (용도) 학술·연구, 보고서, 일지 작성 등 기록 및 분석용으로 활용

## 2 민원 신청 및 발급 방법

| 구분             | 기상현                                     | 상증명                | 기상정보제공                                  |                             |  |
|----------------|-----------------------------------------|--------------------|-----------------------------------------|-----------------------------|--|
|                | 신청                                      | 발급                 | 신청                                      | 발급                          |  |
| 전자민원<br>(온라인)  | 인터넷 신청<br>(http://minwon.<br>kma.go.kr) | 인터넷 자동발급<br>(문서출력) | 인터넷 신청<br>(http://minwon.<br>kma.go.kr) | 인터넷 자동발급<br>(문서출력,<br>다운로드) |  |
| 일반민원<br>(오프라인) | 방문, 우편, 전화,<br>FAX, 이메일                 | 방문, 우편, 택배         | 방문, 우편, 전화,<br>FAX, 이메일                 | 방문, 우편, 전화,<br>FAX, 이메일     |  |

## □ 기상현상증명

| 종관기상관측자료(ASOS) <sup>1)</sup> | 방재기상관측자료(AWS) <sup>2)</sup> |
|------------------------------|-----------------------------|
| 해양기상관측자료                     | 항공기상관측자료                    |
| 일기도                          | 자기지                         |
| 지진자료                         | 기상특보                        |
| 기상 연보 및 월보                   | 한국기후표                       |

## □ 기상정보제공

| 기상현상증명으로 발급받을 수 있는 자료 포함 |          |  |  |  |  |
|--------------------------|----------|--|--|--|--|
| 미세먼지 농도(PM10)            | 고층기상관측자료 |  |  |  |  |
| 위성자료                     | 북한기상관측자료 |  |  |  |  |
| 기후변화감시자료                 | 수치예보모델자료 |  |  |  |  |
| 레이더자료                    | 계절관측자료   |  |  |  |  |

○ 강원도에 설치된 기상관측지점은 p.39에 자세하게 소개

<sup>1)</sup> 종관규모의 날씨 파악 목적으로 설치된 기상관측 장비. 기온, 강수, 바람, 기압 등의 기상요소를 제공한다.

<sup>2)</sup> 국지적인 기상현상을 파악하기 위해 설치된 기상관측 장비. 기온, 강수, 바람의 기상요소를 제공한다.

# II. 전자민원 시스템

- 1. 기상청 전자민원 시스템 소개
- 2. 전자민원 발급 방법
- 3. 민원 발급 예시

## 1 기상청 전자민원 시스템 소개

## □ 기상청 전자민원 시스템

O 기상청을 직접 방문하지 않고 별도의 수수료 없이 기상현상증명 등을 발급할
 수 있는 온라인 창구

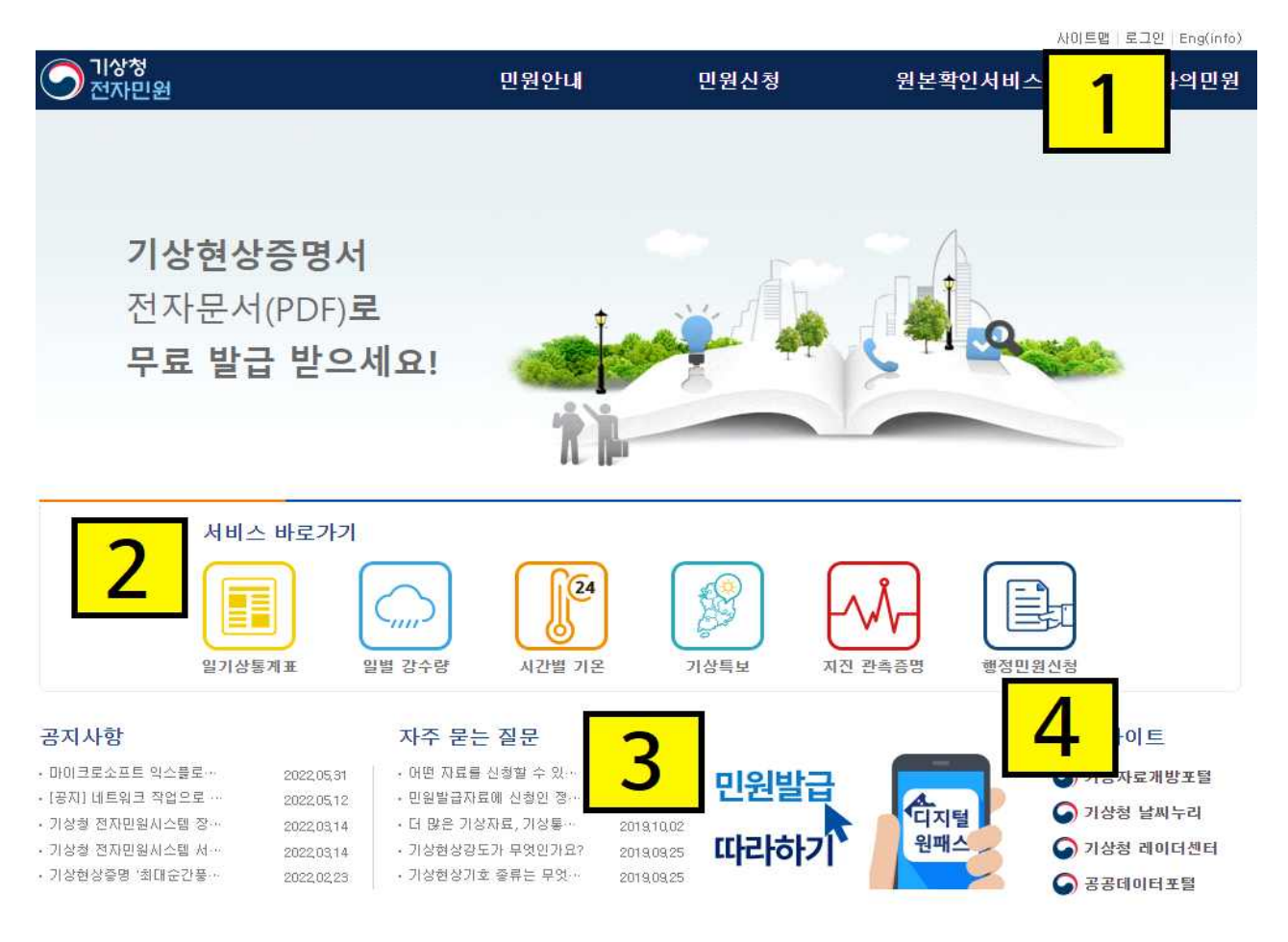

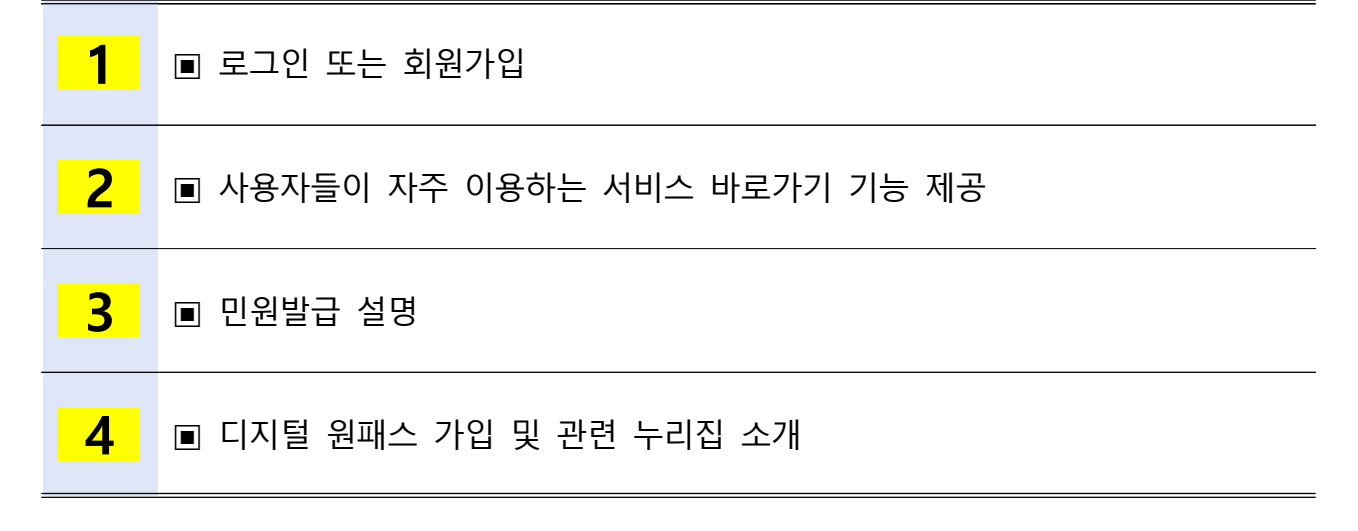

## □ 기상청 전자민원 최근 개선 사항

- (2021.6.16.)
- '기상자료제공'에서 '기상정보제공' 용어 변경
- \* 단순 용어 변경
- (2021.11.15.)
- 기상현상증명 방재 분야(AWS) 데이터 확대
- 미리보기 기능 제공
- \* 인쇄 및 발급 전 미리 볼 수 있는 기능
- 원하는 반경 내 지점 전체 선택 기능 제공
- \* '지도로 선택' 클릭 후 왼쪽 화살표 클릭

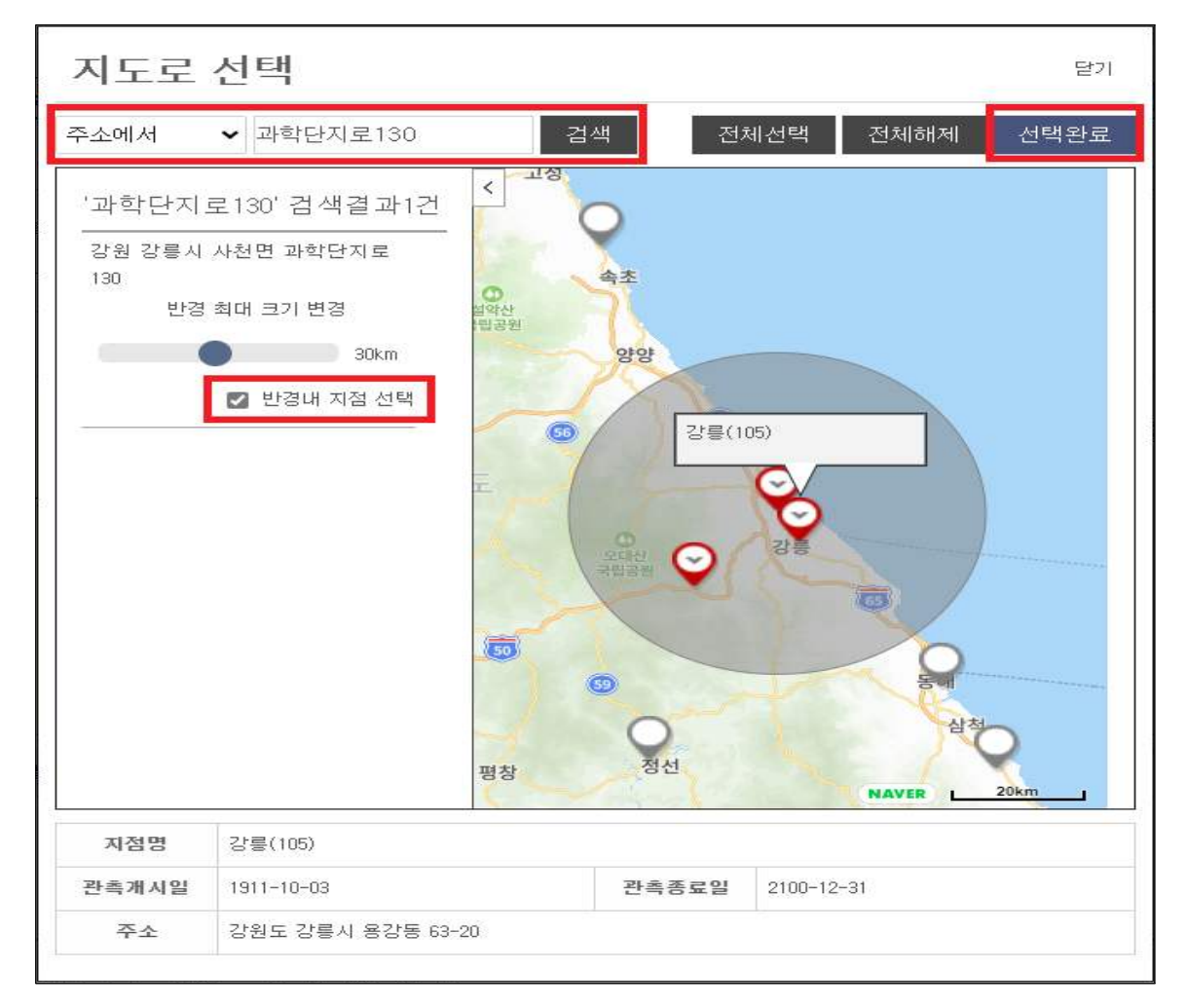

## - 지점 및 요소 변경이력, 상세 지점 정보 제공

\* 민원 발급 신청 시 화면 아래에 링크 제공

| 방재(AWS) > 일값 > 날짜(윌)별                                                                                                    | 계룡(636) 외 11개                                                                                                    |                                                                                                    |
|----------------------------------------------------------------------------------------------------|----------------------------------------------------------------------------------------------------|----------------------------------------------------------------------------------------------------|
|                                                                                                    |                                                                                                    |                                                                                                    |
| 🗊 관측지점 및 요소 변경 이 <mark>력</mark>                                                                                                    |                                                                                                    |                                                                                                    |
| <ul> <li>※ 전일자료는 금일 10:3001후에 신청 가용</li> <li>※ 방재기상관측 기상현상증명의 서비스</li> <li>※ 목측요소 : 시정, 전운량, 중하층운량,</li> <li>※ 목측지점(2019년4월기준) : 서울(108),</li> <li>(165), 여수(168), 흑산도(169), / 전주(14)</li> <li>※ 일사관측지점 : 대관령(100), 춘천(101)</li> <li>(138), 대구(143, 176), 전주(146), 광주(15)</li> <li>북창원(255), 양산시(257), 보성군(258), 중</li> <li>※ 기존 순위값 자료를 원하시는 분은 기상</li> </ul> | <mark>등합니다.</mark><br>기간은 2000년 1월 1일부터입니다.<br>최저운고, 운형, 지면상태, 신적설, 주<br>인천(112),수원(119), 백령도(102),<br>6), / 북춘천(93), 북강릉(104), / 대주<br>), 북강릉(104), 강릉(105), 서울(108<br>56), 부산(159), 목포(165), 흑산도(11<br>강진군(259), 의령군(263), 함양군(26<br>상자료개방포털을 이용하시기 바랍니 | 적설, 지면상태, 기상현·<br>/ 부산(159),울산(152),<br>전(133), 홍성(177), / 청<br>이, 인천(112), 원주(114)<br>69),고창(172), 제주(18<br>64), 광양시(266), 청송문<br>니다. <u>https://data.kma.</u> |
| 관측지점 및 요소 변경 이력 관                                                                                                    | 측지점정보 기상자료개방포                                                                                                    |                                                                                                    |
| 개인정보처리방침   저작권보호 및 정책                                                                                                    | 홈페이지 개선의견   찾아오시는 길                                                                                                    | -                                                                                                    |

○ (2022.1.11.)

- 해양기상관측자료 제공(부이, 등표)
- \* 기상현상증명으로 발급 가능
- (2022.2.23.)
- 최대순간풍속 발생 시각(일값) 자료 제공

2-1

전자민원 발급 방법-회원가입

# 1. 우측 상단 '로그인 클릭'

| https://minwon.kma.go.kr/main/main.do |                                    |                                           |                             |                |            |           |                     | Aª tô |
|---------------------------------------|------------------------------------|-------------------------------------------|-----------------------------|----------------|------------|-----------|---------------------|-------|
|                                       |                                    |                                           |                             |                |            |           | 사이트랩   로그인   Eng(ip |       |
|                                       | 기상청<br>전자민원                        |                                           | 민원안내                        | 말 된 신          | .정         | 원본확인 서비스  | : 나의민원              |       |
|                                       |                                    |                                           | /                           |                |            |           | /                   |       |
|                                       |                                    |                                           |                             |                |            | 7         |                     |       |
|                                       | 기상현상                               | 중병서                                       |                             | 1000           |            |           |                     | /     |
|                                       | 전자문서(                              | F                                         |                             |                |            |           | /                   |       |
|                                       | 무료 발급                              |                                           | $\cap$                      |                |            |           |                     |       |
|                                       |                                    | Al                                        | 이트맵 로그영                     | !   Eng(info)  | )          |           |                     |       |
|                                       |                                    | 인서비스                                      |                             | 나의민원           |            |           |                     |       |
|                                       |                                    |                                           |                             | _              |            |           | /                   |       |
|                                       | 서비스                                |                                           |                             |                |            | Q         | 5                   |       |
|                                       |                                    |                                           |                             |                |            |           |                     |       |
|                                       | 말기상통7                              | M.                                        |                             |                |            | 행정민용      | 비신청                 |       |
|                                       | 고린나라                               |                                           |                             | _              |            |           |                     |       |
|                                       | 상 <b>시 사양</b><br>마이크로소프트 익스플로…     | 지구 콘<br>2022,05,31 · 어떤 자료                | 는 '온 군<br>물 신청할 수 있 ······· | 2019,10,21     | 인비는그       |           | 관년 사이트<br>기상자료개방포털  |       |
|                                       | [공지] 네르워크 작업으로 …<br>기상청 전자민임시스템 장… | 2022,05,12 · 민원발급7<br>2022,05,14 · 더 많은 기 | 마료에 신청인 정…<br> 상자료, 기상통…    | 2019,10,21     |            | CINE      | 기상정 날씨누리            |       |
|                                       | 기상형 전자민원시스템 서…<br>기상현상증명 '최태순간풍…   | 2022.0314 - 기상현상3<br>2022.0223 - 기상현상3    | 방도가 무엇인가요?<br>비호 중류는 무엇~    | 2019.09.25     | <u> </u>   | 원패스       | 기상청 레이더센터           |       |
|                                       | terror distance                    |                                           | a manaadii 0                |                | _          |           | · 공공대미터포함           |       |
|                                       | 내정보 지김이                            | 무심코 털리는                                   | 개인정보                        | - <sup>-</sup> | 110 소 내근의  | 이가에 너트 ㅋ  | * <u></u> *         |       |
|                                       |                                    |                                           | <u> 255</u> 44              | 177            | 니 17 즉 세도권 | . 20에시エ A |                     |       |

2. '디지털 원패스로 로그인' → 회원가입 클릭

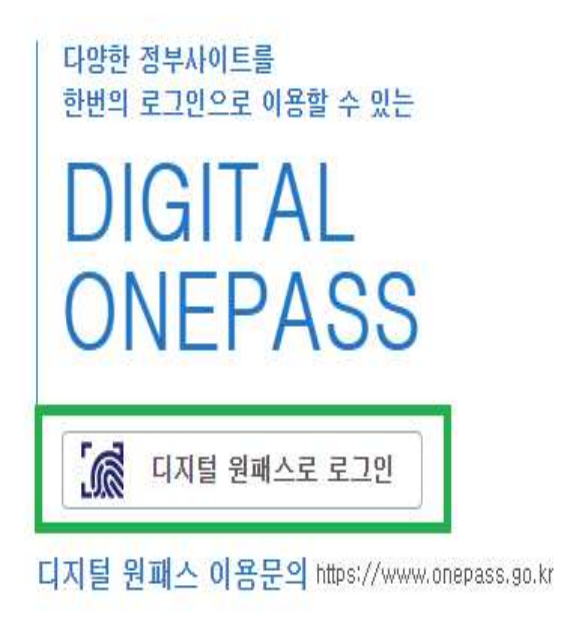

디지털원패스 로그인

디지털원패스 로그인으로 <mark>기상청 전자민원</mark>를 이용하실 수 있습니다.

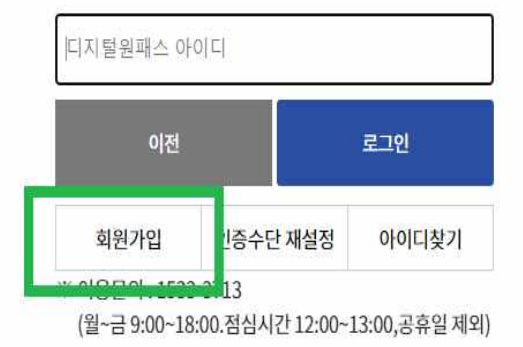

# 3. 약관 동의 후 절차에 따라 가입 진행

| □ 디지털원패스 이용약관 전체동                                                                                                    | 의                                                                                                    |                                                                                                    |  |  |  |  |
|----------------------------------------------------------------------------------------------------|----------------------------------------------------------------------------------------------------|----------------------------------------------------------------------------------------------------|--|--|--|--|
| 디지털원패스 이용약관                                                                                                    |                                                                                                    | 상세보기                                                                                                    |  |  |  |  |
| 기인정보 수집 및 이용에 대한 인                                                                                                    | 2FLH                                                                                                    | 상세보기                                                                                                    |  |  |  |  |
| 기인정보 제3자 동의                                                                                                    |                                                                                                    | 상세보기                                                                                                    |  |  |  |  |
| 개인정보 수집·이용 안내<br>회원 가입, 고객상담을 위해서는 아래와 같이 개인정보를 수집.이용합니다.<br>1. 개인정보 수집 목적 : 회원 가입 의사 확인, 회원제 서비스 제공에 따른 본인 식별·인증, 회원자격 유지·관리, 제한적 본인확인제 시행에 따른 본인확인,<br>서비스 부정이용 방지, 만14세 미만 아둥 개인정보 수집 시 법정대리인 동의 여부 확인, 각종 고지·통지, 고총처리, 본인인증, 연령인종, 접속빈도 파악 또는<br>회원의 서비스 이용에 대한 통계 등<br>2. 개인정보 수집 함목 : 이름, 생년월일, 성별, 내 외국인 유무, 개인식별번호, 연계정보, 로그인ID, 이메일, 연락처, 법정대리인 이름,<br>법정대리인 생년월일, 법정대리인 연계정보<br>3. 보유 및 이용기간 : 회원탈퇴시까지 2년 (2년주기 재동의) |                                                                                                    |                                                                                                    |  |  |  |  |
| * 개인정보 수집 및 이용에 동의하지 않을 권                                                                                                    | 리가 있으며, 동의를 거부할 경우에는 회원가입이 불기                                                                                           |                                                                                                    |  |  |  |  |
| 두 개인성                                                                                                    | 3도 구입.이중에 공의합니다. (릴구) 중크                                                                                                |                                                                                                    |  |  |  |  |
|                                                                                                    |                                                                                                    |                                                                                                    |  |  |  |  |
|                                                                                                    | 다음                                                                                                    |                                                                                                    |  |  |  |  |
| 디지털원패스 회원                                                                                                    | 다음<br>신가입 /다양한 전자정부 웹사이트를 하나                                                                                            | - 1의 아이디로 이용!                                                                                                    |  |  |  |  |
| 디지털원패스 회원<br>호                                                                                                    | 다음<br>건가입 /다양한 전자정부 웹사이트를 하나<br>한 환경보 입력<br>만응수단 선택                                                                     | -년의 아이디로 이용!                                                                                                    |  |  |  |  |
| 디지털원패스 회원<br>로<br>말<br>분인확인                                                                                                    | 다음<br>신가입 /다양한 전자정부 웹사이트를 하나                                                                                            | - 브의 아이디로 이용!<br>명                                                                                                    |  |  |  |  |
| 디지털원패스 회원<br>알로<br>보인확인                                                                                                    | 다음<br>신가입 /다양한 전자정부 웹사이트를 하나<br>활원정보 입력<br>인증수단 선택                                                                      | 나의 아이디로 이용!<br>가영정보<br>확인<br>도                                                                                                    |  |  |  |  |
| 디지털원패스 회원<br>발한특위<br>보인확인<br>보인 명의로 이동 통신사에 가입한<br>휴대폰이 있을 경우, 휴대폰을 이용하<br>보인인증을 받을 수 있습니다.                                                                                                    | 다음<br>신가인 /다양한 전자정부 웹사이트를 하나<br>환환정보 입력<br>인증수단 선택<br><br>는 전 명의의 카드(신용,체크)가 있을<br>경우, 카드를 이용하여<br>본인 명의의 카드(신용,체크)가 있을 | 나의 아이디로 이용!<br>고 ( )<br>가입정보<br>가입정보<br>가입정보<br>가입정보<br>가입정보<br>가입정보<br>가입정보<br>가입정보<br>가입 ( ) 이 있을 경우,<br>아이핀 인종을 통해<br>본인인종을 받을 수 있습니다. |  |  |  |  |

## 2-2

# 전자민원 발급 방법(요소별)

**1. 기온** ■ 평균기온, 최고기온, 최저기온, 이슬점온도, 지면온도, 지중온도

| 이 기상청<br>전자민원                                                                                                    |                                                                                                    | 민원안내            | 민원신청                                                                                                    | 원본확인서비        | 스 나의민원       |
|----------------------------------------------------------------------------------------------------|----------------------------------------------------------------------------------------------------|-----------------|----------------------------------------------------------------------------------------------------|---------------|--------------|
| 민원 신청 1                                                                                                    |                                                                                                    |                 |                                                                                                    |               |              |
| 기상현상증명 기상정보                                                                                                    | 제공 지진관측증명                                                                                                    |                 |                                                                                                    |               | 기사란 해설 용어 사선 |
| 🗈 <sup>신청용도</sup> 2                                                                                                    |                                                                                                    |                 |                                                                                                    |               |              |
| ○농업 ○축산업                                                                                                    | ○임업 ○어업                                                                                                    | ○광업             | ○제조업                                                                                                    | ○운송업 ○서비스/영   | 영업 ○토목/건축    |
| ◉환경/정화 ○인쇄/출                                                                                                    | 판 ○전기/통신 ○법률/                                                                                                    | /보험 ○학술/연구      | ○스포츠/레저                                                                                                    | ○보건/의료 ○교육/행정 | ġ.           |
| 중류 선택         ▲ 교 지상         ▶ 교 시간값         ▲ 교 일값         월값         월감         월감         월감         월감         월감         월감         월감         월감         월감         월감         월 감         월 감 <t< td=""><td>▼ 지정 선택 [○ 지·<br/>강월도 ▼<br/>2 간률(105)<br/>□ 대관령(100)<br/>= 동해(106)<br/>○ 북강률(104)<br/>= 북춘천(33)<br/>□ 숙초(90)<br/>[○ 열률(121)<br/>□ 원주(114)<br/>□ 인제(211)<br/>□ 정선군(217)<br/>= 철원(55)<br/>□ 춘천(101)</td><td>a<br/>2<br/>4<br/></td><td>외소 선택<br/>외 평균 기온 (*č)<br/>외 최고 기온 (*č)<br/>외 최고 기온 (*č)<br/>외 환균 지면온도(*č)<br/>0.05m 지종온도(*č)<br/>0.05m 지종온도(*č)<br/>0.05m 지종온도(*č)<br/>0.5m 지종온도(*č)<br/>1.0m 지종온도(*č)<br/>1.5m 지종온도(*č)<br/>3.0m 지종온도(*č)<br/>3.0m 지종온도(*č)</td><td>5<br/>2022050</td><td></td></t<> | ▼ 지정 선택 [○ 지·<br>강월도 ▼<br>2 간률(105)<br>□ 대관령(100)<br>= 동해(106)<br>○ 북강률(104)<br>= 북춘천(33)<br>□ 숙초(90)<br>[○ 열률(121)<br>□ 원주(114)<br>□ 인제(211)<br>□ 정선군(217)<br>= 철원(55)<br>□ 춘천(101) | a<br>2<br>4<br> | 외소 선택<br>외 평균 기온 (*č)<br>외 최고 기온 (*č)<br>외 최고 기온 (*č)<br>외 환균 지면온도(*č)<br>0.05m 지종온도(*č)<br>0.05m 지종온도(*č)<br>0.05m 지종온도(*č)<br>0.5m 지종온도(*č)<br>1.0m 지종온도(*č)<br>1.5m 지종온도(*č)<br>3.0m 지종온도(*č)<br>3.0m 지종온도(*č) | 5<br>2022050  |              |
| 지상 > 일값 > 날짜(윌)별                                                                                                    | 북강릉(104)                                                                                                    |                 | 평균 기온 (°C) 외 1                                                                                                    | 374           | 7            |
|                                                                                                    |                                                                                                    |                 |                                                                                                    |               | 다음 >         |

| 7 | [다음]    | ■ '다음' 버튼을 클릭하여 발급 진행                                                                                                    |
|---|---------|----------------------------------------------------------------------------------------------------|
| 6 | [기간 선택] | ■ 원하는 기간 선택                                                                                                    |
| 5 | [요소 선택] | ■ 평균기온, 최고기온, 최저기온, 이슬점온도, 지면온도 등                                                                                                    |
| 4 | [지점 선택] | ■ '지도로 선택' 또는 '강원도' 선택 후 지점 선택                                                                                                    |
| 3 | [종류 선택] | <ul> <li>■ 지상 → 종관기상관측 (ASOS, 지면 온도 등 <u>다수의 자료 발급 가능</u>)</li> <li>■ 방재 → 방재기상관측 (AWS, 평균기온, 최고기온, 최저기온 발급 가능)</li> <li>■ 시간값 – 날짜(일)별 / 일값 – 날짜(월)별 / 월값 – 날짜(연)별*</li> </ul> |
| 2 | [신청 용도] | ■ 원하는 신청 용도 선택                                                                                                    |
| 1 | [민원 유형] | ■ 기상현상증명 / 기상정보제공 중 선택                                                                                                    |

\*: 월값-날짜(연)별 자료 선택 시, 가로축에는 월값(1,2,3월 등)이, 세로축에는 연값(2021, 2022년 등)이 기재됩니다.

2. 바람

■ 평균풍속, 최대풍속, 최대풍향, 최대순간풍속(시각), 최대순간풍향

| 이 기상청<br>전자민원       |        |                                                                                                    | 민원역                                                                                                    | 안내     | 민원신청                                                                                                    | 원        | 본확인서비스                      | 나의민원               |
|---------------------|--------|----------------------------------------------------------------------------------------------------|----------------------------------------------------------------------------------------------------|--------|----------------------------------------------------------------------------------------------------|----------|-----------------------------|--------------------|
| 민원 신청               | 1      |                                                                                                    |                                                                                                    |        |                                                                                                    |          |                             |                    |
| 기상현상증명 🗆            | 기상정보제공 | 지진관측증당                                                                                                    | 3                                                                                                    |        |                                                                                                    |          | C                           | 사란 해설 용어 사전        |
| 🗈 <sup>신청용도</sup> 2 |        |                                                                                                    |                                                                                                    |        |                                                                                                    |          |                             |                    |
| ⊖농업 C               | )축산업   | ○임업                                                                                                    | ○어업                                                                                                    | ○광업    | ○제조업                                                                                                    | ○운송업     | ○서비스/영업                     | ○토목/건축             |
| ●환경/정화 C            | )인쇄/출판 | ○전기/통신                                                                                                    | ○법률/보험                                                                                                    | ○학술/연구 | ○스포츠/레저                                                                                                    | ○보건/의료   | ○교육/행정                      |                    |
| 중류 선택         ▲     | 3      | <ul> <li>▼ 저점 선</li> <li>■ 동해(10)</li> <li>□ 북강률((<br/>□ 북강률()</li> <li>□ 북강률(2)</li> <li>□ 영월(12)</li> <li>□ 영월(12)</li> <li>□ 영월(12)</li> <li>□ 영월(12)</li> <li>□ 영월(12)</li> <li>□ 영월(12)</li> <li>□ 월원(12)</li> <li>□ 월원(12)</li> <li>□ 10)</li> <li>□ 10)</li></ul> | 택 [〇지점순 〇<br>6)<br>104)<br>33)<br>))<br>11)<br>4)<br>1)<br>22(7)<br>))<br>1)<br>5)<br>22(7)<br>()<br>1)<br>5)<br>22(7)<br>()<br>1)<br>5)<br>22(7)<br>()<br>1)<br>5)<br>22(7)<br>()<br>21(7)<br>()<br>21(7)<br>())<br>()<br>21(7)<br>())<br>())<br>())<br>())<br>())<br>())<br>())<br>())<br>()) |        | 요소 선택<br>1.5m 지종몬도(*C)<br>3.0m 지종몬도(*C)<br>5.0m 지종몬도(*C)<br>일갈수량 (mm)<br>2 월라 풍속 (m/s)<br>2 최대 풍학<br>2 최대 풍학<br>2 최대 운감<br>3 대 순간 풍속 시각<br>2 최대 순간 풍석 (m/s)<br>3 취대 상각<br>3 대 순간 풍석 (m/s)<br>3 취대 수간 영업<br>3 취대 순간 종석 (m/s)<br>3 취대 수간 종석 (m/s)<br>3 취대 수간 종석 (m/s)<br>3 취대 수간 종석 (m/s)<br>3 취대 수간 종석 (m/s)<br>3 취대 수간 종석 (m/s)<br>3 취대 수간 종석 (m/s)<br>3 취대 수간 종석 (m/s)<br>3 취대 수간 종석 (m/s)<br>3 취대 수간 종석 (m/s)<br>3 취대 수간 종석 (m/s)<br>3 취대 수간 종석 (m/s)<br>3 취대 수단 (m/s)<br>3 취대 수단 (m/s)<br>3 취대 | <b>5</b> | ♂ 기간 선택<br>기간 :<br>20220501 | 6<br>~ 20220620 II |
| 지상 > 일값 > 날짜(윌      | )별     | 정선군(21                                                                                                    | 17)                                                                                                    | 1      | 령균 풍속 (m/s) 외                                                                                                    | 57H      |                             | /                  |
|                     |        |                                                                                                    |                                                                                                    |        |                                                                                                    |          |                             | 다음 >               |

| 7 | [다음]    | ■ '다음' 버튼을 클릭하여 발급 진행                                                                                                    |
|---|---------|----------------------------------------------------------------------------------------------------|
| 6 | [기간 선택] | ■ 원하는 기간 선택                                                                                                    |
| 5 | [요소 선택] | ■ 평균풍속, 최대풍속, 최대풍향, 최대순간풍속(시각)**, 최대순간풍향 등                                                                                                    |
| 4 | [지점 선택] | ■ '지도로 선택' 또는 '강원도' 선택 후 지점 선택                                                                                                    |
| 3 | [종류 선택] | <ul> <li>■ 지상 → 종관기상관측 (ASOS, 최대풍속, 최대풍향 자료 발급 가능)</li> <li>■ 방재 → 방재기상관측 (AWS)</li> <li>■ 시간값 - 날짜(일)별 / 일값 - 날짜(월)별 / 월값 - 날짜(연)별*</li> </ul> |
| 2 | [신청 용도] | ■ 원하는 신청 용도 선택                                                                                                    |
| 1 | [민원 유형] | ■ 기상현상증명 / 기상정보제공 중 선택                                                                                                    |

\*: 월값-날짜(연)별 자료 선택 시, 가로축에는 월값(1,2,3월 등)이, 세로축에는 연값(2021, 2022년 등)이 기재됩니다.

\*\*: 최대순간풍속과 해당 풍속을 기록한 시각이 표시됩니다.

# **3. 강수량** ■ 시간별 강수량, 일별 강수량, 월별 강수량 등

| 이 기상청<br>전자민원                                                                                                    |                            |                                                                                                    | 민원안내                     | 민원신청                                                                                                    | 원본확인서비스             | 나의민원         |
|----------------------------------------------------------------------------------------------------|----------------------------|----------------------------------------------------------------------------------------------------|--------------------------|----------------------------------------------------------------------------------------------------|---------------------|--------------|
| 민원 신청                                                                                                    | 1                          |                                                                                                    |                          |                                                                                                    |                     |              |
| 기상현상증명                                                                                                    | 기상정보제공                     | 지진관측증명                                                                                                    |                          |                                                                                                    |                     | 기사란 해설 용어 사전 |
| 🕑 신청용도                                                                                                    | 2                          |                                                                                                    |                          |                                                                                                    |                     |              |
| ○농업                                                                                                    | ○ 축산업                      | ○임업 ○어업                                                                                                    | 이광업                      | ○제조업                                                                                                    | ○운송업 ○서비스/영업        | ○토목/건축       |
| ○환경/정화                                                                                                    | ○인쇄/출판                     | ○전기/통신 ○법률                                                                                                    | /보험 ○학술/연구               | ○ 스포츠/레저                                                                                                    | ○보건/의료 ○교육/행정       |              |
| 중류 선택         ●       시산         ●       시간값         ●       일값         ●       일값         ●       일값         ●       일값         ●       일값         ●       일값         ●       월감         ●       월감         ●       월감         ●       월감         ●       현상발생일         ●       행상읍         ●       행상읍         ●       학왕         ●       학왕         ●       학왕 | <b>3</b><br>⊮≝<br>Ял<br>!∻ | 값       지점 선택 ( ) 지         등해(106)       북감름(104)         북감름(104)       북감름(104)         북감름(104)       북감름(104)         영철(121)       월철(121)         월철(121)       월철(121)         월천(114)       인제(211)         정선군(217)       출월(95)         값 춘천(101)       태백(216)         달 참석(~960101)( | 1점순 이번호순] (<br>4<br>214) | 오소 선택           0.2m 지종온도(*č)           0.3m 지종온도(*č)           0.5m 지종온도(*č)           1.5m 지종온도(*č)           3.0m 지종온도(*č)           5.5m 지종온도(*č)           5.5m 지종온도(*č)           5.0m 지종온도(*č)           5.0m 지종온도(*č)           조0m 지종온도(*č)           호0m 지종온도(*č)           호0m 지종온도(*č)           호0m 지종온도(*č)           호0m 지종온도(*č)           호0m 지종온도(*č)           호0m 지종온도(*č)           호0m 지종온도(*č)           호0m 지종온도(*č)           초0m 지종온도(*č)           초0m 지종온도(*č)           초0m 지종온도(*č)           초0m 지종온도(*č)           초0m 지종은도(*č)           초0m 지종은도(*č)           초0m 지종은도(*č)           초0m 지종은도(*č)           초0m 지종은도(*č)           초0m 지종은도(*č)           초0m (*č)           초0m (*č)           초0m (*č)           초0m (*č)           초0m (*č)           초0m (*č)           초0m (*č)           초0m (*č)           초0m (*č)           초0m (*č)           초0m (*č)           초0m (*č)           초0m (*č)           초0m (*č) <th>5<br/>기간 선택<br/>기간 선택</th> <th>6</th> | 5<br>기간 선택<br>기간 선택 | 6            |
| 지상 > 일값 > 날짜                                                                                                    | (윌)별                       | 춘천(101)                                                                                                    |                          | 일강수량 (mm)                                                                                                    |                     | 7            |
|                                                                                                    |                            |                                                                                                    |                          |                                                                                                    |                     |              |

| 1 | [민원 유형] | ■ 기상현상증명 / 기상정보제공 중 선택                                                                                                    |
|---|---------|----------------------------------------------------------------------------------------------------|
| 2 | [신청 용도] | ■ 원하는 신청 용도 선택                                                                                                    |
| 3 | [종류 선택] | <ul> <li>■ 지상 → 종관기상관측 (ASOS)</li> <li>■ 방재 → 방재기상관측 (AWS)</li> <li>■ 시간값 - 날짜(일)별 / 일값 - 날짜(월)별 / 월값 - 날짜(연)별*</li> </ul> |
| 4 | [지점 선택] | ■ '지도로 선택' 또는 '강원도' 선택 후 지점 선택                                                                                             |
| 5 | [요소 선택] | ■ 강수량                                                                                                    |
| 6 | [기간 선택] | ■ 원하는 기간 선택                                                                                                    |
| 7 | [다음]    | ■ '다음' 버튼을 클릭하여 발급 진행                                                                                                    |

\*: 월값-날짜(연)별 자료 선택 시, 가로축에는 월값(1,2,3월 등)이, 세로축에는 연값(2021, 2022년 등)이 기재됩니다.

## 4. 적설(유인관측소) ■ 최심신적설, 최심적설

| 이 기상청<br>전자민원                                                                                                    | 민원안니                                                                                                    | 내 민원신청                                             | 원본확인서비스                       | 나의민원           |
|----------------------------------------------------------------------------------------------------|----------------------------------------------------------------------------------------------------|----------------------------------------------------|-------------------------------|----------------|
| 민원 신청 1                                                                                                    |                                                                                                    |                                                    |                               |                |
| 기상현상증명 기상정보제공                                                                                                    | 지진콴측증명                                                                                                    |                                                    | C                             | I사란 해설 🔵 용어 사전 |
|                                                                                                    |                                                                                                    |                                                    |                               |                |
| ○농업 ○축산업 (<br>○환경/정화 ○인쇄/출판 (                                                                                                    | ○임엽 ○어업 (<br>○전기/통신 ○법률/보험 (                                                                                                    | ○광업 ○제조업<br>○학술/연구 ○스포츠/레저                         | ○운송업 ○서비스/영업<br>○보건/의료 ●교육/행정 | ○토목/건축         |
| 중류 선택         ▲ 지상         ▷ ▲ 시간값         ▲ 일값         ▲ 일값         ▲ 월값         ▲ 월값         ▲ 월값         ▲ 월값         ▶ ▲ 월값         ● ▲ 월값         ● ▲ 월값         ● ▲ 월값         ● ▲ 월값         ● ▲ 월값         ● ▲ 행당         ● ▲ 행양         ● ▲ 행왕         ● ▲ 행왕 | ▼ 지점 선택 [○ 지정순 ○ 번호                  Z·공 (105)             ✓ 대관령(100)             ✓ 동종(106)             ✓ 북강릉(104)             ✓ 북강릉(104)             ✓ 북강릉(104)             ✓ 북충천(93)             ✓ 숙초(90)             ✓ 영활(121)             ✓ 원주(114)             ✓ 인제(211)             ✓ 정선군(217)             ✓ 철원(95)             ✓ 춘천(101) | 호소 선택         ···································· | 5<br>712: 4<br>20220101       | 6              |
| 지상 > 일값 > 날짜(윌)별                                                                                                    | 강릉(105) 외 13개                                                                                                    | 최심 신적설 (cm) 외                                      | - 174                         | 7              |
|                                                                                                    |                                                                                                    |                                                    |                               | [다음>]          |

| 1 | [민원 유형] | 기상현상증명 (유인관측소 적설자료는 기상현상증명으로만 발급 가능)                                                              |
|---|---------|---------------------------------------------------------------------------------------------------|
| 2 | [신청 용도] | ■ 원하는 신청 용도 선택                                                                                    |
| 3 | [종류 선택] | <ul> <li>■ 지상 → 종관기상관측(ASOS) 선택*</li> <li>■ 시간값 - 날짜(일)별 / 일값 - 날짜(월)별 / 월값 - 날짜(연)별**</li> </ul> |
| 4 | [지점 선택] | ■ '지도로 선택' 또는 '강원도' 선택 후 지점 선택                                                                    |
| 5 | [요소 선택] | <ul> <li>■ (최심)신적설 → 새로 쌓인 눈의 (최대) 깊이</li> <li>■ (최심)적설*** → 하루 중 실제 지면에 쌓인 눈의 (최대) 깊이</li> </ul> |
| 6 | [기간 선택] | ■ 원하는 기간 선택(지점별 발급 가능 기간 상이, p37참고 요망)                                                            |
| 7 | [다음]    | ■ '다음' 버튼을 클릭하여 발급 진행                                                                             |

\*: 종관기상관측자료로만 적설자료를 발급할 수 있습니다.

\*\*: 월값-날짜(연)별 자료 선택 시, 가로축에는 월값(1,2,3월 등)이, 세로축에는 연값(2021, 2022년 등)이 기재됩니다.

\*\*\*: 눈이 오지 않아도 눈이 녹지 않고 쌓여 있다면 적설값이 표시될 수 있습니다.

5. 적설(무인관측소) ■ 적설

### (무인 적설 장비: CCTV, 레이저식적설계)

| 이 기상청<br>전자민원                                                                                                    |                                                                                                    | 민원안내           | 민원신청                            | 원본     | 확인서비스                                         | 나의민원        |
|----------------------------------------------------------------------------------------------------|----------------------------------------------------------------------------------------------------|----------------|---------------------------------|--------|-----------------------------------------------|-------------|
| 민원 신청 1                                                                                                    |                                                                                                    |                |                                 |        |                                               |             |
| 기상현상증명 기상정보제                                                                                                    | 공 지진관측증명                                                                                                    |                |                                 |        | ি                                             | 사란 해설 용어 사전 |
| 🗈 <sup>এ</sup> 청용도 <mark>2</mark>                                                                                                    |                                                                                                    |                |                                 |        |                                               |             |
| ○농업 ○축산업                                                                                                    | 이임업 O <sup>0</sup>                                                                                                    | H업광업           | ○제조업                            | ○운송업   | ○서비스/영업                                       | ○토목/건축      |
| ●환경/정화 ○인쇄/출판                                                                                                    | ○전기/통신 ○법                                                                                                    | 법률/보험 ○학술/연구   | ○ 스포츠/레저                        | ○보건/의료 | ○교육/행정                                        |             |
| 중류 선택       3         ▷       실감         ▷       실감         ▷       금감         ▷       금감         ▷       금감         ▷       금감         ▷       금감         ▷       금감         ▷       금         ○       금         ○       금         ○       귀점자료         ▷       금         ▷       금         ▷       금         ▷       금         ▷       금         ▷       금         ▷       금         ▷       금         ▷       금         ▷       금         ▷       금         ▷       금         ▷       금         ▷       금         ▷       금         ▷       ▷         ▷       값         ▷       값         ▷       값         ▷       값         ▷       값         ▷       값 | <ul> <li>✔ 점 선택 (0)</li> <li>▲ 철(95)</li> <li>▲ 등 두천(98)</li> <li>→ 파주(93)</li> <li>✔ 대판령(100)</li> <li>✔ 등해(105)</li> <li>④ 월주(14)</li> <li>④ 월조(14)</li> <li>④ 철(121)</li> <li>▲ 출작(127)</li> <li>▲ 출령(135)</li> <li>→ 장력(137)</li> <li>→ 군산(140)</li> </ul> | N점순 (번호순)<br>4 | 중 요소 선택<br>선택할 수 없습니다. ☑ 적설(cm) | 5      | ♂기간 선택       기간 선택       기간:       20220520 Ⅲ | 6           |
| 지상 > 무인 적설 > 날짜(일)별                                                                                                    |                                                                                                    |                |                                 |        |                                               | 7 🕬         |

| 1 | [민원 유형] | 기상정보제공 (무인관측소 적설자료는 기상정보제공으로만 발급 가능) |
|---|---------|--------------------------------------|
| 2 | [신청 용도] | ■ 원하는 신청 용도 선택                       |
| 3 | [종류 선택] | ■ 지상 → 종관기상관측(ASOS) → 선택*            |
| 4 | [지점 선택] | ■ 속초, 동해, 철원, 대관령, 원주, 영월 중 선택       |
| 5 | [요소 선택] | ■ 적설** → 지상에 쌓인 눈의 깊이                |
| 6 | [기간 선택] | ■ 원하는 기간 선택(p.37참고 요망)***            |
| 7 | [다음]    | ■ '다음' 버튼을 클릭하여 발급 진행                |
|   |         |                                      |

\*: 종관기상관측자료로만 적설자료를 발급할 수 있습니다.

\*\*: 눈이 오지 않아도 눈이 녹지 않고 쌓여 있다면 적설값이 표시될 수 있습니다.

\*\*\*: 유인관측에서 무인관측으로 전환된 시점이 다르므로 p.37을 참고하시기 바랍니다.

\*: 종관기상관측자료로만 일기상통계표를 발급할 수 있습니다.

|      | 일값          | ▼ □ 춘천(101)                                                                |                      |
|------|-------------|----------------------------------------------------------------------------|----------------------|
| 지상 > | 일값 > 일기상통계표 | 북강릉(104)                                                                   |                      |
|      |             |                                                                            | <mark>6</mark> [¤≞>] |
|      |             |                                                                            |                      |
| 1    | [민원 유형]     | ■ 기상현상증명 / 기상정보제공 중 선택                                                     |                      |
| 2    | [신청 용도]     | ■ 원하는 신청 용도 선택                                                             |                      |
| 3    | [종류 선택]     | <ul> <li>■ 지상 → 종관기상관측(ASOS) 선택*</li> <li>■ 일값 → 일기상통계표를 통하여 발급</li> </ul> |                      |
| 4    | [지점 선택]     | ■ 선택                                                                       |                      |
| 5    | [기간 선택]     | ■ 원하는 기간 선택                                                                |                      |
| 6    | [다음]        | ■ '다음' 버튼을 클릭하여 발급 진행                                                      |                      |

| 이 기상청<br>전자민원                                                                                                    |                                                                                                    | 민원안내             | 민원신청                        | 원본     | 확인서비스                                 | 나의민원                     |
|----------------------------------------------------------------------------------------------------|----------------------------------------------------------------------------------------------------|------------------|-----------------------------|--------|---------------------------------------|--------------------------|
| 민원 신청 1                                                                                                    |                                                                                                    |                  |                             |        |                                       |                          |
| 기상현상증명 기상정보제공                                                                                                    | 지진관촉증명                                                                                                    |                  |                             |        | 2                                     | 사란 해설 용어 사전              |
|                                                                                                    |                                                                                                    |                  |                             |        |                                       |                          |
| ○농업 ○축산업                                                                                                    | 이임업 이어업                                                                                                    | ○광업              | ○제조업                        | ○운송업   | ○서비스/영업                               | ○토목/건축                   |
| ○환경/정화 ○인쇄/출판                                                                                                    | ○전기/통신 ○법률/                                                                                                    | /보험 ○학술/연구       | ○ 스포츠/레저                    | ○보건/의료 | ○교육/행정                                |                          |
| 중류 선택       3         ▲ ○ 외값       실값         ▲ ○ 외값       실값         ● ○ 시간값       실값         ● ○ 외상통계표       ● ③ 외상통계표         ▲ ○ 외값       월값         ● ○ 시간값       ● ○ 시간값         ● ○ 외상통계표       ● ○ 지상활보         ● ○ 지상활방의       ○ ○ 지산값         ● ○ 지산값       ● ○ ○ 시간값         ● ○ ○ 시간값       ● ○ ○ ○ ○ ○ ○ ○ ○ ○ ○ ○ ○ ○ ○ ○ ○ ○ ○ ○ | <ul> <li>⑦ 지점 선택 [○ 지</li> <li>⑦ 원도 ▼</li> <li>○ 강릉(105)</li> <li>□ 대관령(100)</li> <li>등해(106)</li> <li>♥ 북강륭(104)</li> <li>□ 북춘천(93)</li> <li>○ 속초(90)</li> <li>□ 영찰(121)</li> <li>□ 원주(114)</li> <li>□ 인제(211)</li> <li>□ 정선군(217)</li> <li>□ 철원(95)</li> <li>■ 춘천(101)</li> </ul> | 점순 이번호순] (전<br>4 | <b>요소 선택</b><br>선택할 수 없습니다. |        | 기간 선택         기간 :         20220520 • | <b>5</b><br>~ 20220620 T |
| 지상 > 일값 > 일기상통계표                                                                                                    | 북강릉(104)                                                                                                    |                  |                             |        |                                       | <mark>6</mark> @\$>      |

6. 일기상통계표 ■ 지상관측(ASOS) 지점의 매시자료와 일자료 통계표

# 6. 일기상통계표 (발급 예시)

|             |        | 매시판측요소      |           |          |                                             |                                       |            |          |          | 8 회관측요소 |                |              |                 |                 |            |                                       |          |             | 4 회관측요소            |          |        |        |                   |            |                 |                  |
|-------------|--------|-------------|-----------|----------|---------------------------------------------|---------------------------------------|------------|----------|----------|---------|----------------|--------------|-----------------|-----------------|------------|---------------------------------------|----------|-------------|--------------------|----------|--------|--------|-------------------|------------|-----------------|------------------|
| 시각          | 풍향     | 풍향<br>16 방위 | 풍속<br>m/s | 기온<br>°C | 술도<br>%                                     | 강수량<br>mm                             | 기상<br>현상   | 일사<br>MJ | 일조<br>hr | 시정<br>m | 이술점<br>온도<br>℃ | 중기압<br>hPa   | 현지<br>기압<br>hPa | 해면<br>기압<br>bPa | 전운량<br>(활) | · · · · · · · · · · · · · · · · · · · | 최저<br>운고 | 운형<br>(10종) | 3시간 최심<br>신적설      | 적설<br>cm | 지면상태   | 지면도C   | 0.05m<br>온도<br>°C | 0.1m<br>완욱 | 0.2m<br>온도<br>℃ | 0.3m<br>온도<br>°C |
| 1           | 0      | 처음          | 0.3       |          |                                             | 0.2                                   | 4          |          |          |         | - 20           |              | 2855            |                 |            | 177                                   |          | 2           | 1.000              |          |        | 1      |                   | g sår      | 1.00            | - 2              |
| 2           | 160    | SSE         | 0.9       |          |                                             | 3.5                                   | 1904       |          |          |         |                |              |                 |                 |            |                                       |          |             |                    | _        |        |        |                   |            |                 |                  |
| 3           | 230    | SW          | 0.5       | 24.9     | - 99.                                       | 2.5                                   | 1904       |          |          | 12000   | 24.            | 31.1         | 997.5           | 1008.4          |            |                                       | 1000     | Sc          |                    | _        |        | 26.    | 6 28.2            | 28.8       | 29.7            | 29.              |
| 4           | 160    | SSE         | 0.7       | 1.00     | 1.000                                       |                                       |            |          |          |         | 1977           |              |                 | - 12.24         |            |                                       | 1        |             | -                  | _        | _      |        | 0.000             | 1.000      |                 |                  |
| 5           | 0      | 정몬          | 0.1       |          |                                             |                                       |            |          |          |         |                |              |                 |                 |            |                                       |          |             |                    |          |        | 1      |                   |            |                 |                  |
| 6           | 0      | 정몬          | 0.4       | 24.9     | 98.                                         |                                       |            | 0.05     | 0.0      | 12000   | 24.5           | 30.7         | 997.7           | 1008.6          | 10         | 10                                    | 800      | St          |                    | _        | -      |        |                   |            |                 |                  |
| 7           | 0      | 처운          | 0.4       |          |                                             |                                       | 19         | 0.17     | 0.0      |         |                |              |                 |                 |            |                                       |          |             |                    |          |        |        |                   |            |                 |                  |
| 8           | 290    | WNW         | 1.0       |          |                                             |                                       | 19         | 0.95     | 0.2      | -       |                |              |                 |                 |            |                                       |          |             |                    |          |        | 1      |                   | L          |                 |                  |
| 9           | 250    | WSW         | 11        | 27.3     | 93.                                         |                                       | 19         | 1.00     | 0.0      | 11000   | 26.0           | 33.6         | 996.9           | 1007.7          | 09         | 02                                    | 1000     | ScC         |                    |          |        | 31     | 1 29.6            | 29.2       | 28.7            | 28.              |
| 10          | 110    | ESE         | 0.8       |          |                                             |                                       |            | 1.41     | 0.3      |         |                |              |                 |                 |            |                                       |          |             |                    |          |        |        |                   |            |                 |                  |
| 11          | 200    | SSW         | 15        |          |                                             |                                       |            | 1.77     | 0.4      |         |                |              |                 |                 |            |                                       |          |             |                    |          |        |        |                   |            |                 |                  |
| 12          | 160    | SSE         | 13        | 30.6     | 74                                          |                                       |            | 1.13     | 0.0      | 18000   | 25.4           | 32.4         | 995.0           | 1005.6          | 10         | 07                                    | 1100     | ScC         |                    |          |        |        |                   |            |                 |                  |
| 13          | 160    | SSE         | 1.6       |          |                                             |                                       |            | 0.75     | 0.0      |         | 2,011          |              |                 | 100010          |            |                                       |          |             |                    |          |        |        |                   |            |                 |                  |
| 14          | 110    | ESE         | 0.6       |          |                                             |                                       |            | 0.43     | 0.0      |         |                |              |                 |                 |            |                                       |          |             |                    |          |        |        |                   |            |                 |                  |
| 15          | 140    | SE          | 1.6       | 31.3     | 74                                          |                                       |            | 1 13     | 0.2      | 20000   | 25             | 32/          | 003 5           | 1004.1          | 00         | 05                                    | 1200     | SeC         |                    |          |        | 32     | 5 31 8            | 307        | 20.7            | 78.5             |
| 16          | 180    | S           | 23        |          | - folg                                      | 0.0                                   | 9          | 0.50     | 0.0      | 20000   |                | s            |                 | 1.00%-1         |            |                                       | 12.44    |             |                    |          | -      |        |                   |            | Lock            | 1                |
| 17          | 340    | NNW         | 0.6       | -        |                                             | 0.0                                   | 1          | 0.30     | 0.0      |         |                | 1            | -               |                 |            |                                       |          | 1           | -                  |          |        | 1      |                   | 1          | 1               | -                |
| 10          | 30     | AINE        | 0.0       | 28.0     | 02                                          | 0.7                                   |            | 0.32     | 0.0      | 19000   | 26.1           | 34.6         | 0027            | 1002.4          | 00         | 0/                                    | 1200     | Schell      |                    |          | -      | 1      |                   |            |                 |                  |
| 10          | 50     | NE          | 0.5       | 20.0     | 34.                                         | 4.5                                   | 1          | 0.57     | 0.0      | 10000   | 20,4           | 2            | -352.1          |                 | U3         | Le                                    | 1.000    |             |                    |          |        | 1      |                   | 1          | 1               |                  |
| 20          | 30     | NNE         | 10        | -        |                                             | 07                                    |            | 0.03     | 0.0      |         |                |              |                 |                 |            |                                       |          | 2           | 2                  | -        |        |        |                   | 1          |                 |                  |
| 21          | 400    | - NNE       | 4.7       | 07.0     | 00                                          | 0.0                                   |            |          |          | 16000   | 26             | 21/          | 002.2           | 1004.0          | 40         | 07                                    | 1100     | CaAr        |                    |          | -      | 07     | c 00.1            | 20.4       | 20.2            | 201              |
| 20          | 100    | 005         | 4.4       | -414     | 30.                                         | 0.0                                   |            | -        |          | 10000   | 20.4           | 4            | -990.0          | 1004-0          | 10         |                                       | 1100     |             |                    | -        | 1      | 41     | 20.1              | - 49.1     | 13.4            | -40.3            |
| 22          | 240    | - JE        | 0.0       | _        |                                             | - 4.1                                 | 1004       | -        |          |         |                |              | -               |                 |            |                                       |          |             |                    | -        | -      | 1      |                   | -          |                 |                  |
| 23          | 360    | N           | 0.6       | 26.0     | 99                                          | 0,1                                   | 1901       |          |          | 6000    | 25.8           | 3 33.2       | 993.1           | 1003.9          | 10         | 07                                    | 600      | StNs        |                    | 1        |        |        |                   |            |                 |                  |
| 한계          |        |             |           |          |                                             | - 11.5                                | ł          | 10 15    | 11       |         |                |              | U               |                 |            |                                       |          |             |                    |          |        | U      |                   |            |                 |                  |
| 4히평균        |        |             |           |          |                                             |                                       |            |          |          |         |                |              |                 |                 |            |                                       |          |             |                    |          |        | 29     | 7 20 7            | 20.5       | 20.3            | 29 (             |
| 요하면구        |        |             |           | 27.5     | 90.3                                        |                                       |            |          |          | 2       | 25 (           | 32.8         | 005.0           | 1005.7          | 9.5        | 6.5                                   |          |             |                    |          |        | 6.4    |                   |            | 20.00           | - dealers        |
| 0+10-C-     |        |             |           | de l'est | ()====64 <sup>2</sup> (64 a 64 <sup>2</sup> |                                       |            |          |          | 4       | 1,624          | 17) D        | (응) 과           | 大力+             |            | 0.5                                   |          |             |                    |          |        |        |                   |            |                 |                  |
|             | 포소     |             | 1         | 9        | 12                                          | AF                                    | 네스도        |          | 212      | .e      |                | 0111         | 1H L            | 교               |            | 채며기위                                  | F        |             | 전서                 |          |        | 001    | 과효가               |            | Ĩ               |                  |
| *iri        |        | おけいへつ       |           | ál-i (   | 1 Inn<br>+ 1                                | n l                                   | 川亘上.<br>위人 | 4.1   74 | ÷iri     | 10년기 ★  | a a            | 171 +101     |                 | 0172            | *17        |                                       | *111     | ÷141        | 치 치시               |          | TIZ    | OE     | 12 -1 84          | x          | 4546            | 09_09            |
| 평균          | 1440   | 지에꾼단        | 1         | i i al   | 240                                         | i i i i i i i i i i i i i i i i i i i |            | 1010     | 귀너       | NEUX    | HE IV          | ALC REF.     | 017.85          | 말고말             | 2014       | Visio                                 | 2101     | 洞日          | 의 관법               | -        | 010    | ET     | W.                | 0          | 80              | 강수량              |
| m/s m/s 풍향  | 시각 m/  | s 풍향 h      | 각 °C<br>m | hm       | °C                                          | 시각 %                                  | 시각<br>hm   | mm       | 시각<br>hm | mm A    | n MJ           | /mi 시각<br>hm | 일소입             | % 가조<br>시수      | hPa        | 시각 hi<br>hm hi                        | Pa h     | 약 cm 사      | m <sup>cm</sup> hm | 0.5m     | 1.0m ' | 1.5m 3 | 3.0m 5.0          | m 소형<br>mm | 대형<br>mm        | mm               |
| 0.9 4.1 SSE | 1540 6 | 8 SSE 15    | 535 31    | 3 145    | 2 24.8                                      | 0537 68                               | 0 1248     | 59       | 0112     | 2.9 2   | 218 1          | 77 1000      | 11              | 7.5 14          | 1008.6     | 0151 10                               | 03.0 18  | 23          |                    | 28.2     | 24.7   | 217    | 17.6 15           | 1 21       | 1               | 7.9              |
| 간스          | 州本 시:  | 7}          |           | 0        | )F 7    7    4                              | 소 시가                                  |            | *        | 지 초신     | 25 10   |                |              |                 |                 |            |                                       | 里7       |             | 하 인기혀사             |          |        |        |                   |            |                 |                  |
| 94          | 간 42분  | -           |           | ł        | 120120C                                     | a.cn=                                 |            |          | 24       | .8      |                |              |                 |                 |            |                                       | H        | 소나기         | 박무, 햇무리            |          |        |        |                   |            |                 | _                |
|             |        |             |           |          |                                             |                                       |            |          |          |         | 기사란            |              |                 |                 |            |                                       |          |             |                    |          |        |        | 27                |            | <u>Q</u>        | ¢.               |
| 0030-0250.  | =0130  | -0240. =    | 0645-0    | 0850.    | 0958                                        | -1050.                                | 1555       | 5-1729.  | 18       | 15- 0   | 2100-          | 0 2400       | - = 22          | 30-= 0          | 2400-      |                                       |          |             |                    |          |        |        | ∛ =               | $\oplus$   |                 | =                |
| 계전          |        |             |           |          |                                             |                                       |            |          |          |         |                |              |                 |                 |            |                                       |          |             |                    |          |        |        | 자성                | 7          | 012             | 181              |
| 비고          |        |             |           |          |                                             |                                       |            |          | _        | -       |                |              |                 |                 |            |                                       |          |             |                    |          |        |        | 검열                | τ.         | 0 1             | 현                |
|             |        |             |           |          |                                             |                                       |            |          | 2        |         |                |              |                 |                 |            |                                       |          |             |                    |          |        | 天      | 히시가               | 2022       | 07.09           | 10.2/            |
|             |        |             |           |          |                                             | and a                                 |            |          | 5        |         |                |              |                 |                 |            |                                       |          |             |                    |          |        | and a  | -101-1            | 2022       | 00.10           | 10.04            |
| 기상혀상기호      | 법례1    | U-H         | ÷.        | 소나기      | =                                           | 박무 (                                  | )·해두       | 22       | -        |         |                |              |                 |                 |            |                                       |          |             |                    |          |        |        |                   |            |                 |                  |
| 10 00 10    |        | 2.5         | 1         |          | 1.1                                         |                                       | 100        |          | -        |         |                |              |                 |                 |            |                                       |          |             |                    |          |        |        |                   |            |                 |                  |
| 2 84 /40조\난 | 3/1    | 017101      | 0.15      | UTIO     | A Del                                       | 11 × 01                               | A 117      | TIO      | 1 1-1    | O \     | KINGT L        | 2010         | 7金石             | OI OU           | + O1 A     | TION                                  | OUT      | 10101       |                    |          |        |        |                   |            |                 |                  |

#### [원본확인 문서번호 : P26H348K01] [일기상통계표] 북춘천(지점번호:93) / 2022년 07월 07일 목요일 / 기관장 : 심재면

[운영 (10중) 업례] CI(전문), C(전작문), CS(전승문), AC(고석문), AS(고승문), NS(단승문), SC(승석문), SI(승문), CU(석문), CD(석단문)

| 1 | [매시 자료] | ■ 매시 관측 자료*  |
|---|---------|--------------|
| 2 | [일 자료]  | ■ 일 극값 자료    |
| 3 | [기사란]   | ■ 일 기상현상기호** |
| 3 | [기사란]   | ■ 일 기상현상기호** |

\*: 운형(10종)은 일기상통계표 하단에 설명되어 있습니다.

\*\*: 기상현상기호는 일기상통계표 하단에 설명되어 있습니다. 또한, 기사란의 숫자는 시간이며, 2025는 20시 25분을 의미합니다.

## 7. 기상특보(육상) ■ 태풍, 호우, 강풍, 해일, 폭염, 건조, 대설, 한파, 황사

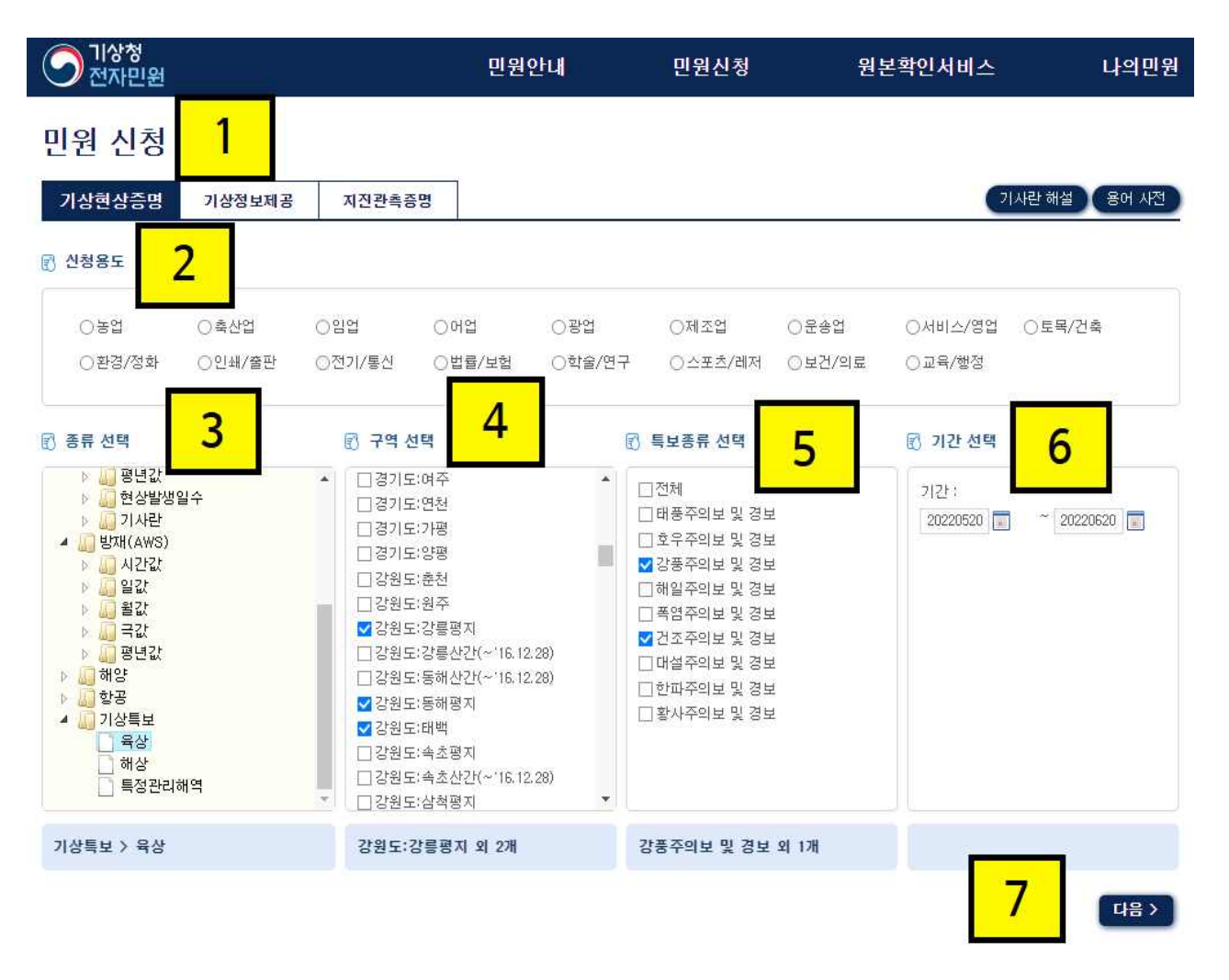

| 1 | [민원 유형]   | ■ 기상현상증명 (기상특보자료는 기상현상증명으로만 발급 가능)              |
|---|-----------|-------------------------------------------------|
| 2 | [신청 용도]   | ■ 원하는 신청 용도 선택                                  |
| 3 | [종류 선택]   | ■ 기상특보 → 육상 선택                                  |
| 4 | [구역 선택]   | ■ 원하는 구역 선택(p.31참고 요망)                          |
| 5 | [특보종류 선택] | ■ 태풍, 호우, 강풍, 해일, 폭염, 건조, 대설, 한파, 황사*주의보 및 경보** |
| 6 | [기간 선택]   | ■ 원하는 기간 선택                                     |
| 7 | [다음]      | ■ '다음' 버튼을 클릭하여 발급 진행                           |

\*: 황사주의보는 미세먼지경보로 대체('17.1.13.)

\*\*: 특보 기준은 기상청 날씨누리에서 확인 가능합니다.

# 7. 기상특보(육상) 발급 예시

|       | 기상현상의 종류<br>기상특보(육상) |                       |                         | 기간 2022년 01월 01일 ~ 2022년 02월 28일 |                  |                  |
|-------|----------------------|-----------------------|-------------------------|----------------------------------|------------------|------------------|
| 증명사항  | 기상요소<br>건조주의보및 경보    |                       | L                       |                                  |                  |                  |
|       | 지점<br>강원도:강릉평지 (L    | 1020110)              |                         |                                  |                  |                  |
|       | 기상현상의 내용<br>■ 특보 사항  |                       |                         |                                  |                  |                  |
|       | 20                   |                       | Ę                       | ¦⊞.                              | 대치/해제            |                  |
|       | 구역                   | 득보송류                  | 발표                      | 발효                               | 발표               | 발효               |
|       |                      | 건조주의보                 | 2022-01-11 10:00        | 2022-01-11 10:00                 | 건조경보             | 보로 변경            |
|       |                      | 건조경보                  | 2022-01-13 10:00        | 2022-01-13 10:00                 | 2022-01-19 18:00 | 2022-01-19 18:00 |
|       |                      | 건조주의보                 | 2022-01-29 10:00        | 2022-01-29 10:00                 | 건조경보             | 브로 변경            |
|       | 2101도 21문까지          | 건조경보                  | 2022-02-03 10:00        | 2022-02-03 10:00                 | 건조주의             | 보로 변경            |
|       | 강원도 강동평시             | 건조주의보                 | 2022-02-09 16:00        | 2022-02-09 16:00                 | 2022-02-12 18:00 | 2022-02-12 18:00 |
|       |                      | 건조주의보                 | 2022-02-15 16:00        | 2022-02-15 16:00                 | 건조경보             | 보로 변경            |
|       |                      | 건조경보                  | 2022-02-19 10:00        | 2022-02-19 10:00                 | 건조주의             | 보로 변경            |
|       |                      | 건조주의보                 | 2022-02-28 16:00        | 2022-02-28 16:00                 | 건조경보             | 로 변경             |
| 「기상법」 | 제36조제2항 및 김          | 같은 법 시행 -<br><b>기</b> | 규칙 제17조제3<br><b>상 경</b> | 항에 따라 기상<br>형 장 🔓                | 현상을 증명합<br>2022년 | 니다.<br>07월 08일   |

|      | EHZZ  | 빌                | Ŧ                | 대치/해제            |                  |  |
|------|-------|------------------|------------------|------------------|------------------|--|
| 극모공유 |       | 발표               | 발효               | 발표               | 발효               |  |
| 1    | 건조주의보 | 2022-01-29 10:00 | 2022-01-29 10:00 | 건조경화             | 브로 변경            |  |
| 2    | 건조경보  | 2022-02-03 10:00 | 2022-02-03 10:00 | 건조주의             | 보로 변경            |  |
| 3    | 건조주의보 | 2022-02-09 16:00 | 2022-02-09 16:00 | 2022-02-12 18:00 | 2022-02-12 18:00 |  |

| 1 | ■ 2022년 1월 29일 10시에 '건조주의보' 발표 / 발효<br>→ 2022년 2월 3일 10시에 '건조경보' 변경                                                                                 |
|---|----------------------------------------------------------------------------------------------------|
| 2 | ■ 2022년 2월 3일 10시에 '건조경보' 발표 / 발효<br>→ 2022년 2월 9일 16시에 '건조주의보' 변경                                                                                  |
| 3 | <ul> <li>■ 2022년 2월 9일 16시에 '건조주의보' 발표 / 발효</li> <li>→ 2022년 2월 12일 18시에 '건조주의보' 해제</li> <li>■ 건조특보 발효 기간: 2022년 1월 29일 10시 ~ 2월 12일 18시</li> </ul> |

## 8 기상특보(해상) I 태풍, 풍랑

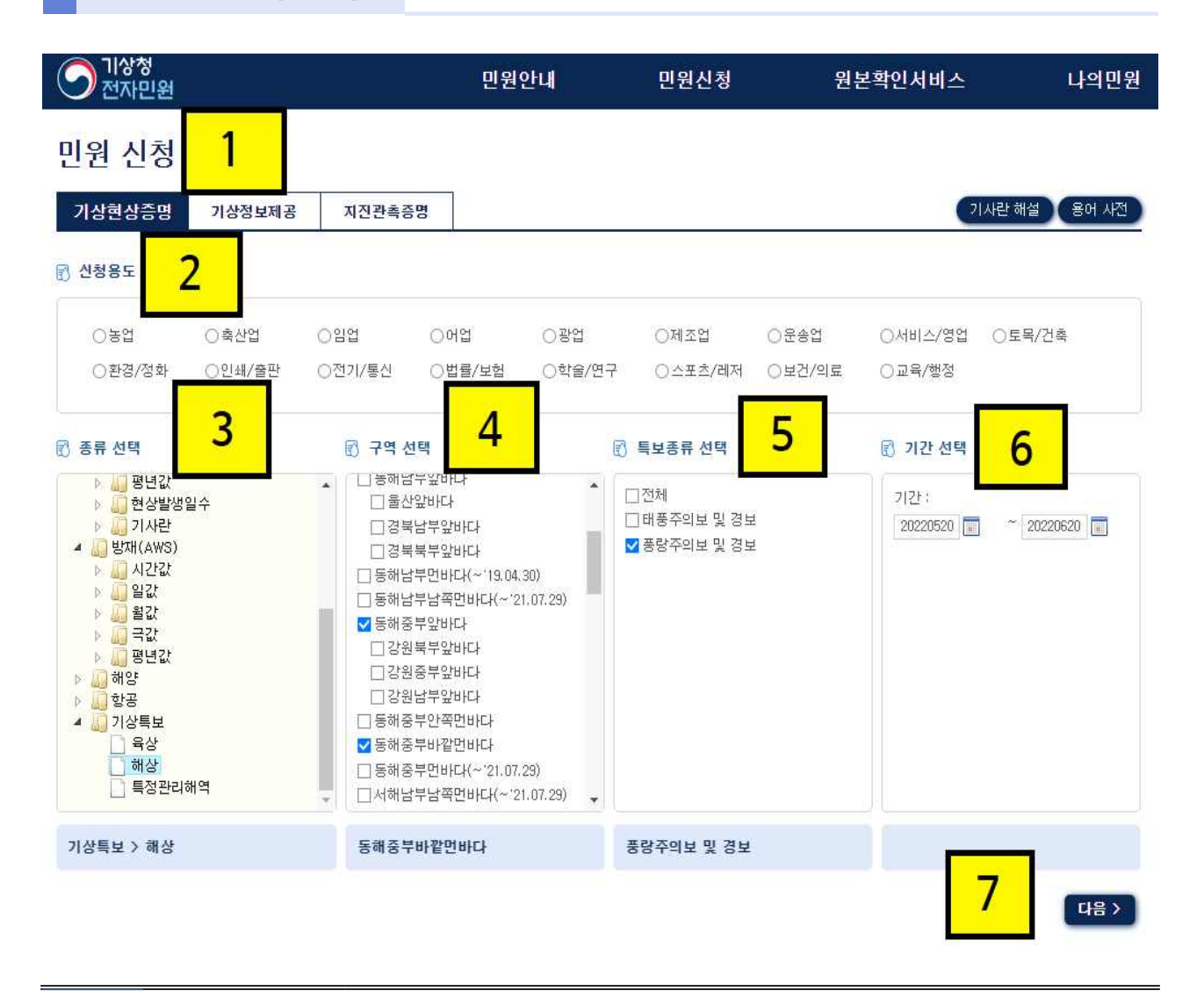

| 1 | [민원 유형]   | ■ 기상현상증명 (기상특보자료는 기상현상증명으로만 발급 가능) |
|---|-----------|------------------------------------|
| 2 | [신청 용도]   | ■ 원하는 신청 용도 선택                     |
| 3 | [종류 선택]   | ■ 기상특보 → 해상 선택                     |
| 4 | [구역 선택]   | ■ 원하는 구역 선택(p.31참고 요망)             |
| 5 | [특보종류 선택] | ■ 태풍, 풍랑주의보 및 경보*                  |
| 6 | [기간 선택]   | ■ 원하는 기간 선택                        |
| 7 | [다음]      | ■ '다음' 버튼을 클릭하여 발급 진행              |

\*: 특보 기준은 기상청 날씨누리에서 확인 가능합니다.

# 8. 기상특보(해상) 발급 예시

| 기상현상의 종류<br>기상특보(해상) |                                                                                                    |                                                                                                    | 기간<br>2022년 05월 01일 ~ 2022년 07월 17일                                                                                                    |                                                                                                    |                                                                                                    |
|----------------------|----------------------------------------------------------------------------------------------------|----------------------------------------------------------------------------------------------------|----------------------------------------------------------------------------------------------------|----------------------------------------------------------------------------------------------------|----------------------------------------------------------------------------------------------------|
| 기상요소<br>풍랑주의보 및 경보   |                                                                                                    |                                                                                                    |                                                                                                    |                                                                                                    |                                                                                                    |
| 지점<br>동해중부전해상:동      | 해중부바깥먼비                                                                                                    | 다 (\$1152020)                                                                                                    |                                                                                                    |                                                                                                    |                                                                                                    |
| 기상현상의 내용             |                                                                                                    |                                                                                                    |                                                                                                    |                                                                                                    |                                                                                                    |
| ■ 특보 사항              |                                                                                                    |                                                                                                    |                                                                                                    |                                                                                                    |                                                                                                    |
|                      |                                                                                                    | 방                                                                                                    | いち 日本 日本 日本 日本 日本 日本 日本 日本 日本 日本 日本 日本 日本                                                                                                    |                                                                                                    | /해제                                                                                                    |
| 구역                   | 특보종류                                                                                                    | 발표                                                                                                    | 발효                                                                                                    | 발표                                                                                                    | 방효                                                                                                    |
|                      | 풍랑주의보                                                                                                    | 2022-05-03 22:00                                                                                                    | 2022-05-03 23:00                                                                                                    | 2022-05-05 06:00                                                                                                    | 2022-05-05 08:00                                                                                                    |
|                      | 풍랑주의보                                                                                                    | 2022-05-31 07:00                                                                                                    | 2022-05-31 09:00                                                                                                    | 2022-05-31 15:00                                                                                                    | 2022-05-31 15:00                                                                                                    |
|                      | 풍랑주의보                                                                                                    | 2022-06-05 13:00                                                                                                    | 2022-06-05 14:00                                                                                                    | 풍랑경5                                                                                                    | 년로 변경                                                                                                    |
|                      | 풍랑경보                                                                                                    | 2022-06-06 10:00                                                                                                    | 2022-06-06 11:00                                                                                                    | 풍랑주의                                                                                                    | 보로 변경                                                                                                    |
| 동해중부전해상 동해           | 풍랑주의보                                                                                                    | 2022-06-07 04:30                                                                                                    | 2022-06-07 04:30                                                                                                    | 2022-06-08 09:00                                                                                                    | 2022-06-08 11:00                                                                                                    |
|                      | 풍랑주의보                                                                                                    | 2022-06-15 00:00                                                                                                    | 2022-06-15 03:00                                                                                                    | 2022-06-15 07:00                                                                                                    | 2022-06-15 09:00                                                                                                    |
| 공두마일인마다              | 풍랑주의보                                                                                                    | 2022-06-23 15:00                                                                                                    | 2022-06-23 17:00                                                                                                    | 풍랑경5                                                                                                    | 보로 변경                                                                                                    |
|                      | 풍랑경보                                                                                                    | 2022-06-24 02:00                                                                                                    | 2022-06-24 02:00                                                                                                    | 풍랑주의                                                                                                    | 보로 변경                                                                                                    |
|                      | 풍랑주의보                                                                                                    | 2022-06-24 18:00                                                                                                    | 2022-06-24 21:00                                                                                                    | 2022-06-25 11:00                                                                                                    | 2022-06-25 1200                                                                                                    |
|                      | 풍랑주의보                                                                                                    | 2022-06-26 00:00                                                                                                    | 2022-06-26 01:00                                                                                                    | 2022-06-27 03:30                                                                                                    | 2022-06-27 06:00                                                                                                    |
|                      | 풍랑주의보                                                                                                    | 2022-06-28 02:00                                                                                                    | 2022-06-28 04:00                                                                                                    | 2022-06-30 06:30                                                                                                    | 2022-06-30 09:00                                                                                                    |
|                      | 기상현상의 송류<br>기상특보(해상)<br>기상요소<br>풍랑주의보 및 경보<br>지점<br>동해중부전해상:동량<br>기상현상의 내용<br>■ 특보 사항<br>구역<br>동해중부전해상 동해<br>중부바깥안바다 | 기상현상의 송류<br>기상특보(해상)<br>기상요소<br>풍랑주의보 및 경보<br>지점<br>동해중부전해상:동해중부바깥먼비<br>기상현상의 내용<br>- 특보 사항<br>- 구역 특보종류<br>풍량주의보<br>풍량주의보<br>풍량주의보<br>- 풍량주의보<br>- 중량주의보<br>- 중량<br>- 중량주의보<br>- 중량<br>- 중량<br>- 중량<br>- 중량<br>- 중량<br>- 중<br>- 중<br>- 중<br>- 중<br>- 중<br>- 중<br>- 중<br>- 중<br>- 중<br>- 중 | 기상현상의 송류<br>기상특보(해상)<br>기상료소<br>풍량주의보 및 경보<br>지점<br>동해중부전해상:동해중부바깥먼바다 (S1152020)<br>기상현상의 내용<br>- 특보 사항<br>- 즉역 특보종류 발표<br>- 중량주의보 2022.05-03 2200<br>- 중량주의보 2022.06-03 1200<br>- 중량경보 2022.06-05 1300<br>- 중량경보 2022.06-05 1300<br>- 중량경보 2022.06-07 0430<br>- 중량주의보 2022.06-07 0430<br>- 중량주의보 2022.06-07 0430<br>- 중량주의보 2022.06-07 0430<br>- 중량주의보 2022.06-21 5000<br>- 중량주의보 2022.06-24 1800<br>- 중량주의보 2022.06-24 1800<br>- 중량주의보 2022.06-26 1800<br>- 중량주의보 2022.06-26 1800<br>- 중량주의보 2022.06-24 1800<br>- 중량주의보 2022.06-26 1800<br>- 중량주의보 2022.06-26 1800<br>- 중량주의보 2022.06-24 1800<br>- 중량주의보 2022.06-26 1800<br>- 중량주의보 2022.06-26 1800<br>- 중량주의보 2022.06-26 1800<br>- 중량주의보 2022.06-26 1800<br>- 중량주의보 2022.06-26 1800<br>- 중량주의보 2022.06-24 1800<br>- 중량주의보 2022.06-24 1800<br>- 중량주의보 2022.06-26 1800<br>- 중량주의보 2022.06-24 1800<br>- 중량주의보 2022.06-24 | 기상현상의 송류 기간<br>기상특보(해상) 2022년 05월 01일<br>기상요소<br>풍량주의보 및 경보<br>지점<br>동해중부전해상:동차중부바깥먼바다 (S1152020)<br>기상현상의 내용<br>- 즉역 특보종류 발표 발효<br>- 주역 특보종류 발표 발효<br>- 중력주의보 2022.05-03 2200 2022.05-03 2300<br>- 중령주의보 2022.05-03 2200 2022.05-03 2300<br>- 중령주의보 2022.05-03 200 2022.05-03 2300<br>- 중령주의보 2022.06-51 300 2022.06-05 14:00<br>- 중령주의보 2022.06-05 1300 2022.06-05 14:00<br>- 중령주의보 2022.06-05 1300 2022.06-05 14:00<br>- 중령주의보 2022.06-06 1000 2022.06-05 14:00<br>- 중령주의보 2022.06-05 1300 2022.06-05 10:30<br>- 중령주의보 2022.06-15 00:30<br>- 중령주의보 2022.06-24 00:00<br>- 중령주의보 2022.06-24 02:00<br>- 중령주의보 2022.06-24 18:00 2022.06-24 12:00<br>- 중령주의보 2022.06-24 18:00 2022.06-24 02:00<br>- 중령주의보 2022.06-24 18:00 2022.06-24 02:00<br>- 중령주의보 2022.06-24 18:00 2022.06-24 02:00<br>- 중령주의보 2022.06-24 18:00 2022.06-24 02:00<br>- 중령주의보 2022.06-24 18:00 2022.06-24 02:00<br>- 중령주의보 2022.06-24 00:00 2022.06-26 01:00<br>- 중령주의보 2022.06-24 18:00 2022.06-24 02:00<br>- 중령주의보 2022.06-24 18:00 2022.06-24 02:00<br>- 중령주의보 2022.06-24 02:00 2022.06-26 01:00<br>- 중령주의보 2022.06-24 02:00 2022.06-26 01:00<br>- 중령주의보 2022.06-24 02:00 2022.06-26 01:00<br>- 중령주의보 2022.06-24 00:00 2022.06-26 01:00<br>- 중령주의보 2022.06-24 00:00 2022.06-26 01:00<br>- 중령주의보 2022.06-24 00:00 2022.06-24 02:00<br>- 중령주의보 2022.06-24 00:00 2022.06-24 02:00<br>- 중령주의보 2022.06-24 00:00 2022.06-24 02:00<br>- 중령주의보 2022.06-24 00:00 2022.06-24 00:00<br>- 중령주의보 2022.06-24 00:00 2022.06-24 00:00<br>- 중령주의보 2022.06-24 00:00 2022.06-24 00:00<br>- 중령주의보 2022.06-24 00:00 2022.06-24 00:00<br>- 중령주의보 2022.06-24 00:00 2022.06-24 00:00<br>- 중령주의보 2022.06-24 00:00 2022.06-24 00:00<br>- 중령주의보 2022.06-24 00:00 2022.06-24 00:00<br>- 중령주의보 2022.06-24 00:00 2022.06-24 00:00<br>- 중령주의보 2022.06-24 00:00 2022.06-24 00:00<br>- 중령주의보 2022.06-24 00:00 2022.06-24 00:00<br>- 중령주의보 2022.06-24 00:00 2022.06-24 00:00<br>- 중령주의보 2022.06-24 00:00 2022.06-24 00:00<br>- 중령주의보 2022.06-24 00:00 2022.06-24 00:00<br>- 중령주의보 2022.06-28 00:00 2022.06-28 00:00<br>- 중령주의보 2022.06-28 00:00 2022.06-28 00:00<br>- 중령주의보 2022.06-28 00:00 2022.06-28 00:00<br>- 중령주의보 2022.06-28 00:00 2022.06-28 00:00<br>- 중령주 | 기상현상의 송류 기간<br>기상특보(해상) 2022년 05월 01일 ~ 2022년 07월 17<br>기상요소<br>풍량주의보 및 경보<br>지점<br>동해중부전해상:동해중부바깥먼바다 (S1152020)<br>기상현상의 내용<br> |

|   | 투비조금  | 발                | 표                | 대치/해제            |                  |  |
|---|-------|------------------|------------------|------------------|------------------|--|
| 1 | -x87  | 발표               | 발효               | 발표               | 발효               |  |
|   | 풍랑주의보 | 2022-06-05 13:00 | 2022-06-05 14:00 | 풍랑경화             | 친로 변경            |  |
| 2 | 풍랑경보  | 2022-06-06 10:00 | 2022-06-06 11:00 | 풍랑주의             | 보로 변경            |  |
| 3 | 풍랑주의보 | 2022-06-07 04:30 | 2022-06-07 04:30 | 2022-06-08 09:00 | 2022-06-08 11:00 |  |

| 1 | <ul> <li>■ 2022년 6월 5일 13시에 '풍랑주의보' 발표 / 14시에 발효</li> <li>→ 2022년 6월 6일 11시에 '풍랑경보' 변경</li> </ul>                                                 |
|---|----------------------------------------------------------------------------------------------------|
| 2 | ■ 2022년 6월 6일 10시에 '풍랑경보' 발표 / 11시에 발효<br>→ 2022년 6월 7일 04시 30분에 '풍랑주의보' 변경                                                                       |
| 3 | <ul> <li>■ 2022년 6월 7일 04시 30분에 '풍랑주의보' 발표 / 발효</li> <li>→ 2022년 6월 8일 11시에 '풍랑주의보' 해제</li> <li>■ 풍랑특보 발효 기간: 2022년 6월 5일 14시 ~ 8일 11시</li> </ul> |

## 2-3 전자민원 발급 예시

## 🗆 사례 1

- (기온) 2022년 1월부터 3월까지 강릉역 근처의 일별 평균기온 '기상현상증명' 발급 방법
- (1단계) 분류 '기상현상증명', 신청용도 선택, 종류를 지상 일값 날짜 (월)별 선택

| 민원 신청                                                                                                    |                                                                                                    |                                                                     |                                 |            |
|----------------------------------------------------------------------------------------------------|----------------------------------------------------------------------------------------------------|---------------------------------------------------------------------|---------------------------------|------------|
| 기상현상증명 기상정보제공                                                                                                    | 지진관측증명                                                                                                    |                                                                     | 기사린                             | ·해설 용어 사전  |
| 🗊 신청용도                                                                                                    |                                                                                                    |                                                                     |                                 |            |
| ●농업 ○축산업<br>○환경/정화 ○인쇄/출판                                                                                                    | ○임업 ○어업<br>○전기/통신 ○법률/보험                                                                                                    | ○광업 ○제조업<br>○학술/연구 ○스포츠/레저                                          | ○문송업 ○서비스/영업 ○<br>○보건/의료 ○교육/행정 | 토목/건축      |
| 중류 선택         ▲       지상         ▶       시간값         ▲       일값         말의/상통계표         ▶       월간(월)별         말의/상통계표         ▶       평년값         ▶       평년값         ▶       평년값         ▶       평년값         ▶       기사란         ▶       항용         ▶       기상특보 | 값       지점 선택 [○지점 순 ○         전체       진점         ○ 강제       ○         ○ 강제 (259)       ○         ○ 강조(201)       ○         ○ 거제(294)       ○         ○ 경주시(283)       ○         ○ 고산(185)       ○         ○ 고창(172)       ○         ○ 고황군(251)       ○         ○ 고황(262)       ○ | •번호순]       중 요소 선택         • · · · · · · · · · · · · · · · · · · · | )<br>)<br>)                     | ~ 20220331 |
| 지상 > 일값 > 날짜(윌)별                                                                                                    |                                                                                                    | 평균 기온 (℃)                                                           |                                 |            |
|                                                                                                    |                                                                                                    |                                                                     |                                 | 대응 >       |

 - (2단계) 지점은 강원도 선택 후 '강릉'을 선택하거나, '지도로 선택' 클릭 후 찾고자 하는 위치(강릉역)의 주소 입력 → 선택완료

| 지도로 (                        | 선택                                                  |                                                                                                    |                                          |            | 닫기                                        |
|------------------------------|-----------------------------------------------------|----------------------------------------------------------------------------------------------------|------------------------------------------|------------|-------------------------------------------|
| 주소에서 ·                       | ✔ 용지로176                                            | 검색                                                                                                    | 전체                                       | 선택 전체해제    | 선택완료                                      |
| '용지로176'<br>강원 강률시 등<br>반경 호 | 검색결과1건<br>3지로 176<br>9대 크기 변경<br>5km<br>♥ 반경내 지점 선택 | <ul> <li>▲ 2</li> <li>④ 2</li> <li>④ 2</li> <li>④ 2</li> <li>● 42</li> <li>● 42</li> <li>●</li></ul> | 일간<br>일간해면<br>같을(105)<br>0) 강문<br>(IC 강동 | 립공원        | 인 (1) (1) (1) (1) (1) (1) (1) (1) (1) (1) |
| 지점명                          | 강릉(105)                                             |                                                                                                    |                                          |            |                                           |
| 관측개시일                        | 1911-10-03                                          | 관                                                                                                    | 촉종료일                                     | 2100-12-31 |                                           |
| 주소                           | 강원도 강릉시 용강동 63                                      | -20                                                                                                    |                                          |            |                                           |

- (3단계) 요소는 '평균기온'을 선택하고 기간을 20220101~20220331로 입력 후 '다음'을 눌러 '신청'클릭

| 민원 신청     |                               |
|-----------|-------------------------------|
| 기상현상증명    |                               |
| 🕑 신청내용 확인 |                               |
| 신청용도      | 토목/건축                         |
| 종류        | 지상일값날짜(월)별                    |
| 요소        | 평균 기온 (℃)                     |
| 지점        | 강릉                            |
| 기간        | 2022년 01월 01일 ~ 2022년 03월 31일 |
|           | 미전 신청서보기 발급자료미리보기 신청          |

□ 사례 2

- (강수량) 2021년 7월부터 8월까지 남이섬 근처의 일강수량 '기상정보제공'
   발급 방법
  - (1단계) 분류 '기상정보제공', 신청용도 선택, 종류를 방재(AWS) 일값 선택
  - \* 더 촘촘한 기상관측망을 가진 AWS(방재기상관측장비)를 활용

| 민원 신청                             |                          |                                                                                                    |                                  |
|-----------------------------------|--------------------------|----------------------------------------------------------------------------------------------------|----------------------------------|
| 기상현상증명 기상정보제공                     | 지진관측증명                   |                                                                                                    | 기사란 해설 용어 사전                     |
| · 신청용도                            |                          |                                                                                                    |                                  |
| ○농업 <b>●</b> 축산업<br>○환경/정화 ○인쇄/출판 | ○임업 ○머업<br>○전기/통신 ○법률/보험 | <ul> <li>○광업</li> <li>○제조업</li> <li>○운송업</li> <li>○학술/연구</li> <li>○스포츠/레저</li> <li>○보건/의료</li> </ul>                                               | ○서비스/영업 ○토목/건축<br>○교육/행정         |
| 🗊 종류 선택                           | 🕄 지점 선택 [〇지점순 〇번         | 변호순] 🗊 요소 선택                                                                                                    | 🗊 기간 선택                          |
| ▶                                 | 전체 지도로                   | ▲ □전체<br>□일평균기온 (*C)<br>□일최대순간풍향<br>④일강수량 (mm)<br>□매시강수량최다 (mm)<br>□일최대순간풍속 (m/sec)<br>□일최대순간풍속 시각<br>□일최고기온 (*C)<br>□일평균풍속 (m/sec)<br>□일최저기온 (*C) | 7121:<br>20210701 🗊 ~ 20210831 🗐 |
| 방재(AWS) > 일값                      |                          | 일강수량 (mm)                                                                                                    |                                  |
|                                   |                          |                                                                                                    | 다음 >                             |

- (2단계) 지점은 강원도 선택 후 '남이섬'을 선택하거나, '지도로 선택'
   클릭 후 찾고자 하는 위치(남이섬)의 주소 입력 → 선택완료
- \* AWS(방재)는 장치 수가 많아 '지도로 선택' 기능을 추천

| 지도로                     | 선택                                                             |             |       |            | 닫기                   |
|-------------------------|----------------------------------------------------------------|-------------|-------|------------|----------------------|
| 주소에서                    | ✔ 남이섬길1                                                        | 검색          | 백 전차  | 비선택 전체해제   | 선택완료                 |
| '남이섬길 '<br>강원 춘천시<br>반경 | 1' 김 색 결 과 1 건<br>남산면 남이섬길 1<br>최대 크기 변경<br>3km<br>♥ 반경내 지점 선택 | <<br>       |       |            | 열리시안같은<br>스키경<br>Skm |
| 지점명                     | 남이섬(675)                                                       |             |       |            |                      |
| 관측개시일                   | 2011-06-07                                                     |             | 관측종료일 | 2100-12-31 |                      |
| 주소                      | 강원도 춘천시 남산면 방                                                  | 하리 산159 남이김 | 4     |            |                      |

- (3단계) 요소는 '일강수량'을 선택하고 기간을 20210701~20210831로 입력 후 '다음'을 눌러 '신청'클릭

| 민원 신청     |                               |
|-----------|-------------------------------|
| 기상정보제공    |                               |
| 👔 신청내용 확인 |                               |
| 신청용도      | 축산업                           |
| 종류        | 방재(aws) 일값                    |
| 요소        | 일강수량 (mm)                     |
| 지점        | 남미섬                           |
| 기간        | 2021년 07월 01일 ~ 2021년 08월 31일 |
|           | 이전 신청서보기 발급자료미리보기 신청          |

□ 사례 3

- (적설) 2021년 12월 대관령의 적설 자료 발급 방법
- (1단계) 분류 '기상정보제공', 신청용도 선택, 종류를 지상 무인적설 날짜(일)별 선택

| 기상현상증명<br>신청용도 | 기상정보제공         | 공 지진관                                                                                                    | 촉증명                                                                                                    |                                 |                                        |                | 기사란 해설 오어 사전                                     |
|----------------|----------------|----------------------------------------------------------------------------------------------------|----------------------------------------------------------------------------------------------------|---------------------------------|----------------------------------------|----------------|--------------------------------------------------|
| ○농업<br>●환경/정화  | ○축산업<br>○인쇄/출판 | ○임업<br>○전기/통산                                                                                                    | ○어업<br>○법률/보험                                                                                                    | ○광업<br>○학술/연구                   | ○제조업<br>○스포츠/레저                        | ○운송업<br>○보건/의료 | ○서비스/영업 ○토목/건축<br>○교육/행정                         |
| 종류 선택<br>▷     | 일수<br>일)별<br>점 | <ul> <li>▼</li> <li>▲</li> <li>二</li> <li>二<td>4 선택         〇지점순           초(90)            현(95)            두천(98)            주(99)            관령(100)            해(106)            주(114)            철(121)            주(127)            조(130)            풍령(135)            주(137)            산(140)</td><td>)번호순] <table-cell></table-cell></td><td><b>요소 선택</b><br/>선택할 수 없습니다.<br/>☑적설(cm)</td><td></td><td>⑦ 기간 선택       기간 :       20211001 ■ ~ 20220228 ■</td></li></ul> | 4 선택         〇지점순           초(90)            현(95)            두천(98)            주(99)            관령(100)            해(106)            주(114)            철(121)            주(127)            조(130)            풍령(135)            주(137)            산(140) | )번호순] <table-cell></table-cell> | <b>요소 선택</b><br>선택할 수 없습니다.<br>☑적설(cm) |                | ⑦ 기간 선택       기간 :       20211001 ■ ~ 20220228 ■ |
| ↓상 〉 무인 적설     | > 날짜(일)별       |                                                                                                    |                                                                                                    |                                 |                                        |                | 「日本                                              |

- (2단계) 지점은 대관령 선택 후 기간을 20211201~20211231로 입력 \* 무인적설은 강원도 지역에서 속초, 동해, 철원, 대관령, 원주, 영월 6개소 선택 가능

| 민원 신청     |                               |
|-----------|-------------------------------|
| 기상정보제공    |                               |
| 💽 신청내용 확인 |                               |
| 신청용도      | 환경/정화                         |
| 종류        | 지상 무인 적설 날짜(일)별               |
| 묘소        | ·적설(cm)                       |
| 지점        | 대관령                           |
| 기간        | 2021년 10월 01일 ~ 2022년 02월 28일 |
|           | 미전 신청서보기 발급자료미리보기 신청          |

## - (3단계) '신청' 클릭하여 발급

\* 적설과 관련된 자세한 설명은 p.33에 수록되어 있으니 참고하시기 바랍니다.

| 날짜/시각    | 1   | 2   | 3   | 4   | 5 6 | 5 7 | 8   | 9   |     | 10 | 11    | 12  | 13 | 14    | 15 | 16 | 1   | 7   | 18 | 19  | 20   | 21  | 22   | 23  | 2   | 4   |
|----------|-----|-----|-----|-----|-----|-----|-----|-----|-----|----|-------|-----|----|-------|----|----|-----|-----|----|-----|------|-----|------|-----|-----|-----|
| 20211109 |     |     |     |     |     |     |     |     |     |    |       |     |    |       |    |    |     |     |    |     |      | 0   | .4 ( | ).4 | 1.7 | 1.7 |
| 20211110 | 1.6 | 1.5 | 1.: | 1.2 | 1.2 | 1.2 | 1.2 | 1.1 | 0.6 | 0. | 6 0.5 | 5   |    |       |    |    |     |     |    |     |      |     |      |     |     |     |
| 20211207 |     |     |     |     |     |     |     |     |     |    |       | 0.; | 0. | 4     |    |    |     |     |    |     |      |     |      |     |     |     |
| 20220119 |     |     |     |     |     |     |     |     |     |    |       |     |    |       | 0  | .8 | 1.7 | 2.2 | 2. | 2 2 | 2 2. | 2 2 | .4   | 2.4 | 2.4 | 3.7 |
| 20220120 | 5.0 | 5.3 | 5.3 | 5.1 | 5.0 | 5.0 | 5.0 | 4.9 | 4.5 | 4. | 4 4.3 | 4.( | 4. | 0 4.0 | 4  | .0 | 4.0 | 0.3 |    |     |      |     |      |     |     |     |
| 20220201 |     |     | 1.  | 1.7 | 3.5 | 3.7 | 4.3 | 4.4 | 3.4 | 2. | 0 1.2 | 0.1 |    |       |    |    |     |     |    |     |      |     |      |     |     |     |
| 20220214 |     |     |     |     |     |     |     |     |     |    |       |     |    |       |    |    |     |     |    |     |      | 1   | .4 ( | 2,1 |     |     |
| 20220226 |     |     |     |     |     |     |     |     |     |    |       |     |    |       |    |    |     |     |    |     |      | 0   | 3    | .7  | 2.2 | 1,7 |
| 20220227 | 1.6 | 1.6 | 1.8 | 1.5 | 1.5 | 1.3 | 1.3 | 1.2 |     |    |       |     |    |       |    |    |     |     |    |     |      |     |      |     |     |     |

# Ⅲ. 강원지역 민원 정리

- 1. 강원지역의 기상특보 구역
- 2. 적설 관련 내용 정리
- 3. Q&A 모음

3-1

강원지역의 기상특보 구역

## □ 강원도 육상 특보 구역

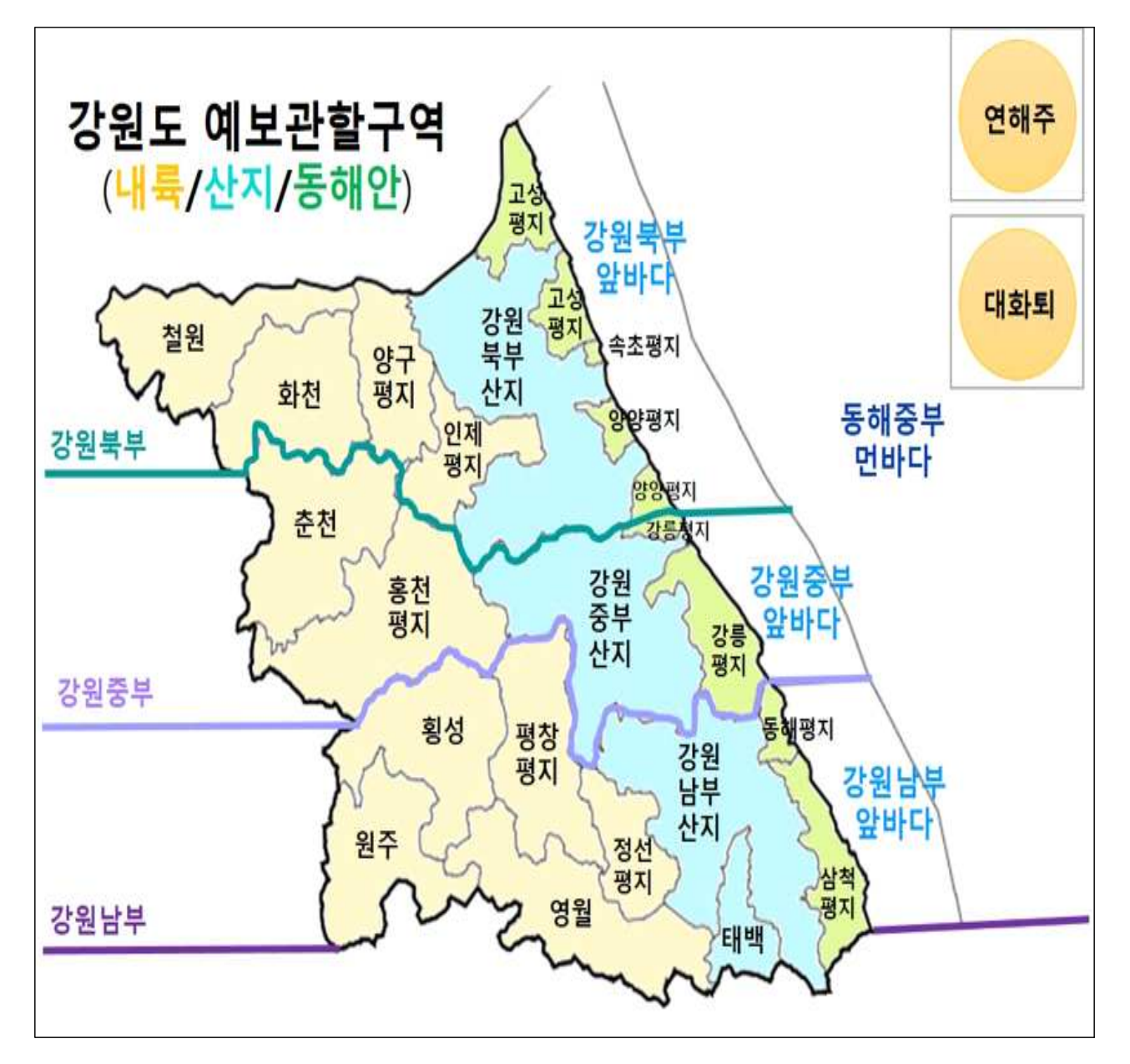

※ 특보 구역 중 산지 지역은 '강원북부산지(양구산지, 인제산지, 고성산지, 속초산지, 양양 산지)', '강원중부산지(홍천산지, 강릉산지, 평창산지)', '강원남부산지(정선산지, 동해산지, 삼척 산지)','태백'으로 구분

### □ 강원도 해상 특보 구역

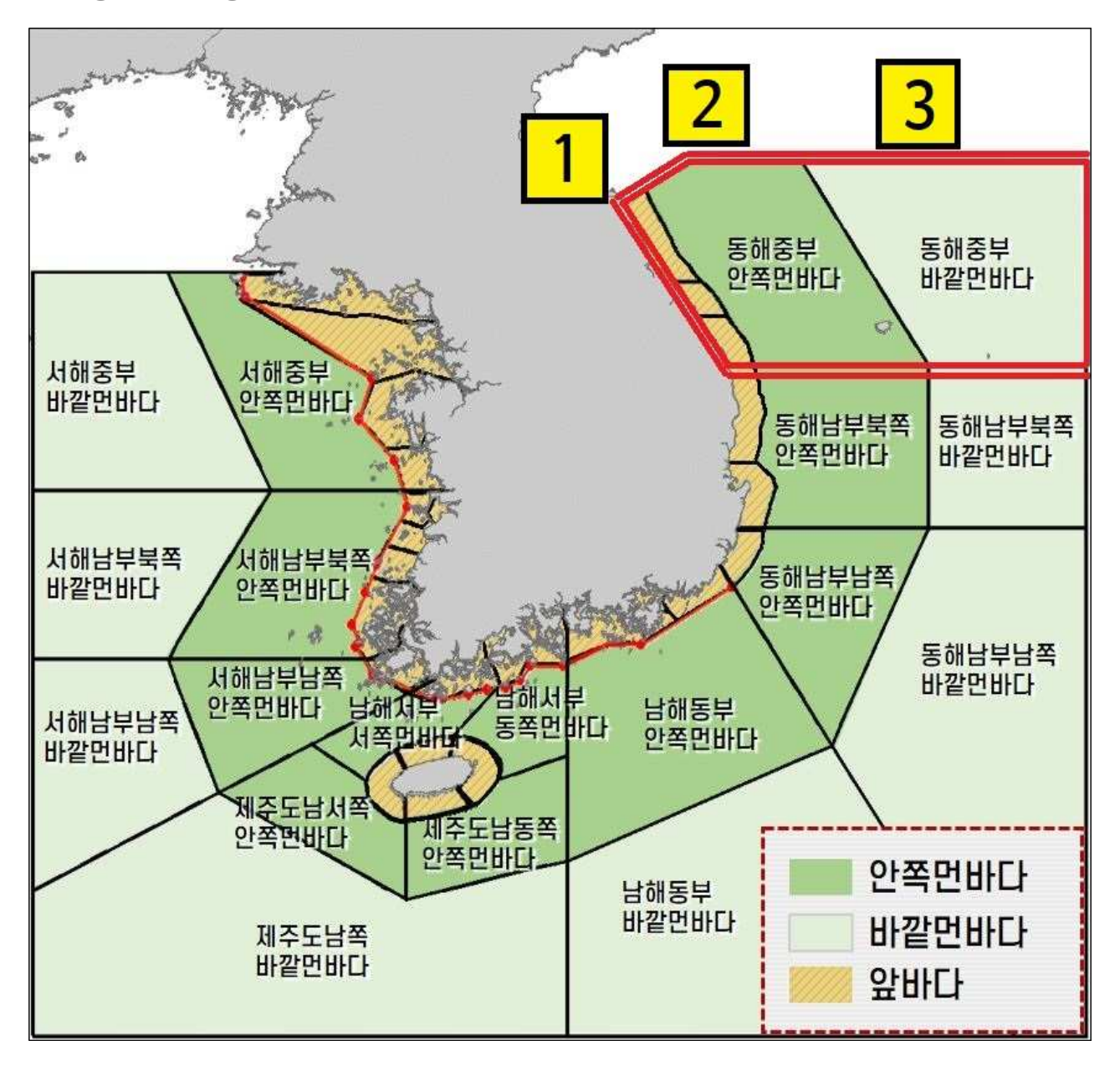

※ 특보 구역 중 강원도 앞바다 특보 구역은 '동해중부앞바다'로 명명하며, '동해중부앞바다'는 '강원북부앞바다', '강원중부앞바다', '강원남부앞바다'를 포함

| 1        | ᇉᇊᆀᅎᆸᅅᆈᇆᇅ   | ■ 강원북부앞바다 / 강원중부앞바다 / 강원남부앞바다      |  |  |  |  |  |
|----------|-------------|------------------------------------|--|--|--|--|--|
|          | [ᇢᆐᇰᆂᇴᆔᅴ]   | ■ 12해리* (22km) 이내                  |  |  |  |  |  |
| 2        | 「도해주브아쪼머바다」 | ■ 안쪽먼바다와 바깥먼바다의 경계                 |  |  |  |  |  |
|          |             | → 북위 37도 08분 47초, 동경 131도 17분 27초와 |  |  |  |  |  |
| 2        | r도체즈ㅂ니까머니더니 | 북위 39도, 동경 130도 5분 10초를 연결한 직선     |  |  |  |  |  |
| <u> </u> | [숭애궁구마끝인마나] | ■ 바깥먼바다의 마지막 경계는 200해리*까지          |  |  |  |  |  |

1해리 ≒ 1.8km

## 3-2 적설 관련 내용 정리

## □ 적설(최심적설)

○ (적설) 지상에 쌓인 눈의 높이를 말합니다.

- (상세 설명) 적설은 관측 시 눈이 온 이래로 총 쌓인 깊이이며, 단위는 일반적으로 cm로 하고 소수점 첫째 자리까지 관측합니다.
- (예시) 북강릉 지점의 24일 24시 적설은 12.9cm이고, 25일 24시 적설은 28.9cm
- (최심적설) 지상에 쌓인 눈의 높이가 가장 높았을 때의 값을 말합니다.
- (상세 설명) 적설은 지상에 쌓인 눈의 높이를 말하지만, 최심적설은 일정 기간에 가장 눈이 깊게 쌓였을 때의 높이를 말합니다. 보통 '일최심적설'
   은 하루 동안(00~24시)에 가장 눈이 깊게 쌓였을 때의 높이를 뜻합니다.
- (예시) 북강릉 지점의 24일 일최심적설은 12.9cm이고, 25일 일최심적설은 35.3cm

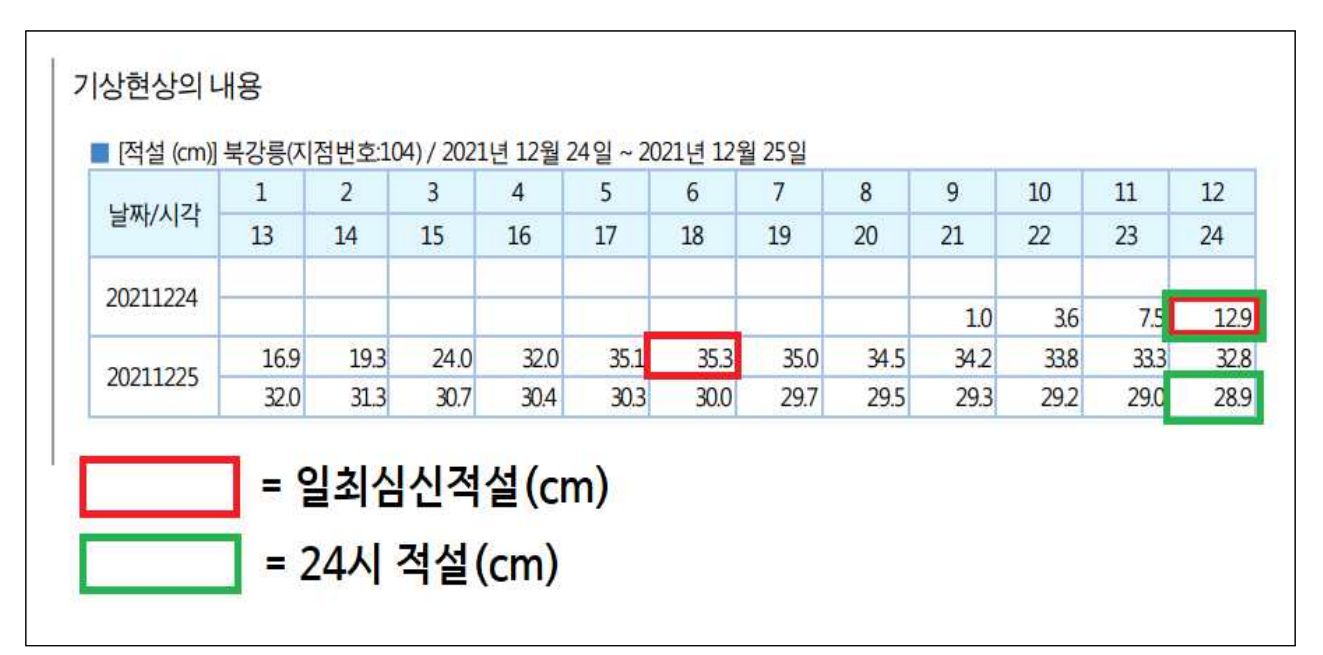

## □ 신적설(최심신적설)

- (신적설) 어떤 '특정한 기간'에 새로 내려 쌓인 눈의 깊이입니다.
- (상세 설명) 신적설은 적설과 달리 <u>일정한 기간에 새로 내린 눈의 깊이</u>를 말하기 때문에 반드시 <u>특정 기간을 전제</u>로 한 개념입니다.
- (최심신적설) 어떤 특정한 기간에 새로 내린 눈이 가장 깊게 쌓였을 때의 높이를 말합니다.
  - (상세 설명) 최심신적설은 그 기간을 어떻게 설정하느냐에 따라 그 값이 달라질 수 있습니다. 예를 들어, 하루 동안의 최심신적설(일최심신적설)은, 당일 24시까지 새로 내려 쌓인 눈의 깊이가 가장 깊었을 때의 높이를 말합니다.
  - (예시) 대관령 기준으로 2022년 3월 17일부터 19일까지 무인적설 기상정보 제공을 발급했습니다. 17일 24시 기준 4.4cm의 적설을 기록한 가운데, 18일 01시 기준 5.1cm의 적설을 기록했다면, 이 상황에서 18일 01시 기준으로 신적설 값은 0.7cm가 됩니다.

한편 18일의 적설을 전체적으로 보면, 12시경부터 소강상태를 보이다가 16시경부터 다시 적설이 시작되어 24시 기준 15.6cm의 적설을 기록했습니다. 18일 기준 최심신적설은 하루 동안 새로 내려 쌓인 눈의 깊이가 가장 깊었을 때의 그 높이를 말하므로, 18일의 최심적설인 15.6cm에서 전날 17일 24시 기준 적설인 4.4cm를 빼면 11.2cm의 일최심신적설 값이 나옵니다.

| 짜/시각                   | 1                            | 2                         | 3                        | 4                   | 5            | 6         | 7    | 8     | 9     | 10             | 11     | 12    | 13   | 14   | 15   | 16   | 17   | 18   | 19   | 20     | 21   | 22   | 23 2   | 24      |
|------------------------|------------------------------|---------------------------|--------------------------|---------------------|--------------|-----------|------|-------|-------|----------------|--------|-------|------|------|------|------|------|------|------|--------|------|------|--------|---------|
| 20220317               |                              |                           |                          |                     |              |           |      |       |       |                |        |       |      |      |      |      |      |      |      |        | 0.6  | 1.7  | 2.9    | 4,4     |
| 20220318               | 5.1                          | 6.0                       | 7.2                      | 9.1                 | 10.5         | 11.5      | 12.0 | 12.6  | 12,8  | 13.1           | 1 14.1 | 13.1  | 12.8 | 12.6 | 12.5 | 12.8 | 12.8 | 13.0 | 13.1 | 13.6   | 14.0 | 14.6 | 15.1   | 15.6    |
| 20220319               | 16.2                         | 16.6                      | 16.6                     | 16.7                | 18.0         | 19.9      | 22.0 | 24.5  | 26.2  | 27.            | 1 28.  | 28.5  | 29.3 | 29.2 | 28.2 | 28.  | 27.7 | 27.6 | 27.5 | 5 27.2 | 27.1 | 26.8 | 26.7   | 26.7    |
|                        | 17일 (<br>18일 (               | 일최심<br>일최심                | 적설 및<br>적설               | <mark>  일최</mark> ( | 심신적          | 설         |      |       |       | 1              |        |       |      |      |      |      |      |      |      |        | 3    | 조회사  | 각 : 20 | 22.06.2 |
|                        | 17일 (<br>18일 (<br>19일        | 일최심·<br>일최심·<br>일최심       | 적설 및<br>적설<br>적설         | ! 일최(               | 심신적          | 설         |      |       |       |                | 1      |       |      |      |      |      |      |      |      |        | 3    | 조회사  | 각 : 20 | 22.06.2 |
| =<br>=<br>=<br>18일 일최수 | 17일 (<br>18일 (<br>19일<br>19일 | 일최심<br>일최심<br>일최심<br>= 18 | 적설 및<br>적설<br>적설<br>길 최심 | [ 일최(<br>조섴 -       | 심신적<br>· 17일 | 설<br>24시7 | 준 적  | 섬 = 1 | 5.6cm | n <b>-</b> 4.4 | 4cm =  | 11.2c | m    |      |      |      |      |      |      |        |      | 조회사  | 각 : 20 | 22.06.2 |

## □ 적설 및 신적설값 민원 발급

○ (기상현상증명·기상정보제공)

- \* 각 지점별로 발급 가능한 기간이 다를 수 있으므로 p.37 참고
- \* 적설 자료는 종관기상관측장비(ASOS)에서 관측된 자료만 발급 가능
- (시간값) 3시간 최심 신적설 자료와 적설 자료를 시간값으로 발급 가능
- (일값) 최심신적설 자료와 최심적설 자료를 일값으로 발급 가능
- (월값) 일최심신적설 자료와 일최심적설 자료를 월값으로 발급 가능
- \* 기상정보제공 자료에 한하여 레이저식 적설계로 관측된 적설 자료 발급 가능(무인적설)
- \* 무인적설 지점 위치: 속초, 동해, 철원, 대관령, 원주, 영월 총 6개소
- (이외 자료) 이외에 CCTV나 레이저식 적설계로 관측된 지역의 적설 자료 발급 문의는 강원지방기상청 기후서비스과(033-650-0430)로 문의

## 3-3 자주 묻는 질문

#### □ 기온, 강수량 등 기상자료 문의

- (질문 1) 특정한 지역에서의 과거 기온, 강수량, 습도와 관련된 일반 자료는 어디서 발급 및 확인 가능한가요?
  - (답변) 기상청 전자민원시스템에서 대부분의 자료를 발급받을 수 있습니다. 다만, 시스템에서 확인 불가능한 자료는 기상자료개방포털에서 조회할 수 있으며, 위 두 방법으로 해결되지 않는 문제에 대하여 강원지방기상청 기후서비스과(033-650-0430)로 문의하시면 상담 가능합니다.
- (질문2) 특정한 지역에서의 실시간(당일) 기온, 강수량 등 자료는 어디서 확인 가능한가요?
  - (답변) 기상청 날씨누리 → 관측·기후 → 육상 → 지역별상세관측 탭에서 확 인 가능합니다.

## □ 폭염, 열대야 자료 및 조건별 통계자료 문의

- (질문3) 특정한 지역에서의 폭염일수, 강수일수, 열대야일수 등 기상현상 일수는 어디서 확인 가능한가요?
  - (답변) 기상자료개방포털 → 기후통계분석 → 기상현상일수 탭에서 확인 가능합니다.
- \* 확인 가능 자료: 강수일수. 눈일수, 황사일수, 폭염일수. 열대야일수. 안개일수, 서리일수. 결빙 일수, 우박일수, 폭풍일수. 뇌전일수. 한파일수
- \* 현상일수 중 '눈, 황사, 안개, 서리, 결빙, 우박'은 목측 수행이 진행된 기관에 한하여 확인 가능
- O (질문4) 특정한 지역에서의 기온, 강수량 등을 조건을 설정하여 통계 분석 및 순위값을 열람하고 싶어요.
  - (답변) 기상자료개방포털 → 기후통계분석 → 통계분석 탭에서 확인 가능합니다.
     이 탭에서는 기온·강수량 등의 자료를 조건을 설정하여 분석할 수 있으며,
     각 기상요소별 순위값을 확인할 수 있습니다.
- \* 예시) 2022년 서울지점에서 일강수량이 80mm 이상인 날 계산

## □ 유인관측소 및 목측 요소 관련 문의

O (유인관측소) 사람이 직접 날씨를 관측하는 관측소

- (강원도 유인관측소) 북강릉, 북춘천 지점(2022. 7. 25. 기준)
- (목측 요소) 시정, 전운량, 중하층운량, 최저운고, 운형, 지면상태, 신적설, 적설, 기상현상, 기사란 등

- (강원도 지점별 목측 수행 기간) 아래 표 참조

|    | דוד | 4     | 목측 수          | 행 기간*         |
|----|-----|-------|---------------|---------------|
|    | 시설  | i     | 관측 시작         | 관측 종료         |
|    | 90  | 속초**  | 1968. 01. 01. | 2015. 07. 12. |
|    | 104 | 북강릉   | 2008. 07. 29. | ~             |
| 영동 | 105 | 강릉    | 1911. 10. 03. | 2008. 07. 31. |
|    | 106 | 동해**  | 1992. 05. 01. | 2011. 03. 31. |
|    | 216 | 태백    | 1985. 08. 01. | 2000. 07. 31. |
|    | 93  | 북춘천   | 2016. 10. 01. | ~             |
|    | 95  | 철원**  | 1988. 01. 01. | 2015. 01. 21. |
|    | 100 | 대관령** | 1971. 07. 15. | 2015. 01. 21. |
|    | 101 | 춘천    | 1966. 01. 01. | 2016. 09. 30. |
| 영서 | 114 | 원주**  | 1971. 09. 06. | 2015. 01. 21. |
|    | 121 | 영월**  | 1994. 12. 01. | 2011. 01. 10. |
|    | 211 | 인제    | 1973. 01. 01. | 2000. 07. 31. |
|    | 212 | 홍천    | 1973. 01. 01. | 2000. 07. 31. |
|    | 217 | 정선    | 목측 관측         | 측 미수행         |

\*: 목측이 시행된 기간 동안에는 모든 목측 요소 발급 가능

\*\*: 무인적설 발급 가능 지점(속초, 동해, 철원, 대관령, 원주, 영월)

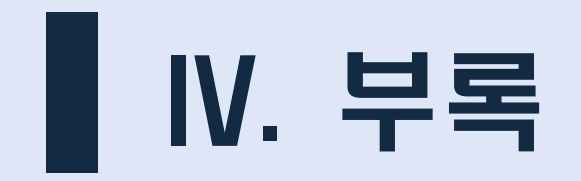

1. 강원지역 기상 관측망 상세 주소

2. 기타 참고 누리집 소개

# 4-1

# 강원도 기상 관측망 상세 주소

| 종류   | 지점번호 | 지점명   | 고도    | 행정구역                 |
|------|------|-------|-------|----------------------|
| AWS  | 15   | 홍제(예) | 48m   | 강원도 강릉시 홍제동          |
| ASOS | 90   | 속초    | 18m   | 강원도 고성군 토성면 봉포리      |
| AWS  | 92   | 양양(공) | 75m   | 강원도 양양군 손양면 동호리      |
| ASOS | 93   | 북춘천   | 96m   | 강원도 춘천시 신북읍 산천리      |
| ASOS | 95   | 철원    | 155m  | 강원도 철원군 갈말읍 군탄리      |
| ASOS | 100  | 대관령   | 772m  | (산지)강원도 평창군 대관령면 횡계리 |
| ASOS | 101  | 춘천    | 76m   | 강원도 춘천시 우두동          |
| ASOS | 104  | 북강릉   | 75m   | 강원도 강릉시 사천면 방동리      |
| ASOS | 105  | 강릉    | 27m   | 강원도 강릉시 용강동          |
| ASOS | 106  | 동해    | 40m   | 강원도 동해시 용정동          |
| ASOS | 114  | 원주    | 150m  | 강원도 원주시 명륜동          |
| ASOS | 121  | 영월    | 241m  | 강원도 영월군 영월읍 하송리      |
| ASOS | 211  | 인제    | 202m  | 강원도 인제군 인제읍 남북리      |
| ASOS | 212  | 홍천    | 140m  | 강원도 홍천군 홍천읍 연봉리      |
| ASOS | 216  | 태백    | 714m  | (산지)강원도 태백시 황지동      |
| ASOS | 217  | 정선군   | 308m  | 강원도 정선군 정선읍 북실리      |
| AWS  | 310  | 궁촌    | 14m   | 강원도 삼척시 근덕면 궁촌리      |
| AWS  | 318  | 용평    | 770m  | (산지)강원도 평창군 대관령면 용산리 |
| AWS  | 320  | 향로봉   | 1264m | 강원도 고성군 수동면 상원리      |
| AWS  | 321  | 원통    | 254m  | (산지)강원도 인제군 북면 원통리   |
| AWS  | 322  | 상서    | 437m  | 강원도 화천군 상서면 산양리      |
| AWS  | 323  | 마현    | 276m  | 강원도 철원군 근남면 마현리      |

| AWS | 349 | 시동  | 275m  | 강원도 홍천군 남면 시동리      |
|-----|-----|-----|-------|---------------------|
| AWS | 350 | 조침령 | 607m  | (산지)강원도 인제군 기린면 진동리 |
| AWS | 497 | 삽당령 | 660m  | (산지)강원도 강릉시 왕산면 송현리 |
| AWS | 498 | 구룡령 | 1019m | (산지)강원도 홍천군 내면 명개리  |
| AWS | 517 | 간성  | 6m    | 강원도 고성군 간성읍 신안리     |
| AWS | 518 | 해안  | 468m  | (산지)강원도 양구군 해안면 오유리 |
| AWS | 519 | 사내  | 298m  | 강원도 화천군 사내면 사창리     |
| AWS | 520 | 설악동 | 136m  | (산지)강원도 속초시 설악동     |
| AWS | 521 | 강현  | 16m   | 강원도 양양군 강현면 장산리     |
| AWS | 522 | 화촌  | 198m  | 강원도 홍천군 화촌면 주음치리    |
| AWS | 523 | 주문진 | 9m    | 강원도 강릉시 주문진읍 주문리    |
| AWS | 524 | 강문  | 7m    | 강원도 강릉시 강문동         |
| AWS | 525 | 봉평  | 552m  | 강원도 평창군 봉평면 창동리     |
| AWS | 526 | 평창  | 303m  | 강원도 평창군 평창읍 여만리     |
| AWS | 527 | 신동  | 392m  | 강원도 정선군 신동읍 예미리     |
| AWS | 529 | 원덕  | 36m   | 강원도 삼척시 원덕읍 산양리     |
| AWS | 535 | 서석  | 314m  | 강원도 홍천군 서석면 풍암리     |
| AWS | 536 | 횡성  | 114m  | 강원도 횡성군 횡성읍 읍하리     |
| AWS | 537 | 임계  | 488m  | (산지)강원도 정선군 임계면 봉산리 |
| AWS | 552 | 김화  | 239m  | 강원도 철원군 김화읍 학사리     |
| AWS | 553 | 대진  | 21m   | 강원도 고성군 현내면 대진리     |
| AWS | 554 | 미시령 | 772m  | (산지)강원도 고성군 토성면 원암리 |
| AWS | 555 | 화천  | 106m  | 강원도 화천군 하남면 위라리     |
| AWS | 556 | 양구  | 188m  | 강원도 양구군 양구읍 정림리     |

| AWS | 557 | 기린   | 312m | (산지)강원도 인제군 기린면 현리  |
|-----|-----|------|------|---------------------|
| AWS | 558 | 팔봉   | 95m  | 강원도 홍천군 서면 팔봉리      |
| AWS | 559 | 내면   | 575m | (산지)강원도 홍천군 내면 창촌리  |
| AWS | 560 | 진부   | 541m | (산지)강원도 평창군 진부면     |
| AWS | 561 | 청일   | 221m | 강원도 횡성군 청일면 유동리     |
| AWS | 563 | 북평   | 363m | 강원도 정선군 북평면 장열리     |
| AWS | 566 | 연곡   | 8m   | 강원도 강릉시 연곡면 송림리     |
| AWS | 579 | 하장   | 607m | (산지)강원도 삼척시 하장면 장전리 |
| AWS | 580 | 옥계   | 58m  | 강원도 강릉시 옥계면 현내리     |
| AWS | 581 | 상동   | 422m | 강원도 영월군 상동읍 내덕리     |
| AWS | 582 | 신림   | 328m | 강원도 원주시 신림면 신림리     |
| AWS | 583 | 안흥   | 535m | 강원도 횡성군 안흥면 소사리     |
| AWS | 585 | 신남   | 236m | 강원도 인제군 남면 신남리      |
| AWS | 586 | 북산   | 226m | 강원도 춘천시 북산면 추곡리     |
| AWS | 587 | 방산   | 277m | 강원도 양구군 방산면 송현리     |
| AWS | 588 | 남산   | 83m  | 강원도 춘천시 남산면 방곡리     |
| AWS | 591 | 치악산  | 268m | 강원도 원주시 소초면 학곡리     |
| AWS | 592 | 부론   | 53m  | 강원도 원주시 부론면 흥호리     |
| AWS | 593 | 양양영덕 | 128m | (산지)강원도 양양군 서면 영덕리  |
| AWS | 594 | 서화   | 316m | (산지)강원도 인제군 서화면 서화리 |
| AWS | 595 | 진부령  | 587m | (산지)강원도 고성군 간성읍 흘리  |
| AWS | 596 | 오색   | 241m | (산지)강원도 양양군 서면 오색리  |
| AWS | 597 | 대화   | 562m | 강원도 평창군 대화면 신리      |
| AWS | 650 | 양지   | 228m | 강원도 철원군 동송읍 양지리     |

| AWS | 651 | 외촌    | 216m  | 강원도 철원군 철원읍 외촌리     |  |
|-----|-----|-------|-------|---------------------|--|
| AWS | 660 | 면온    | 533m  | 강원도 평창군 봉평면 면온리     |  |
| AWS | 661 | 현내    | 5m    | 강원도 고성군 현내면 명파리     |  |
| AWS | 670 | 양양    | 7m    | 강원도 양양군 양양읍 송암리     |  |
| AWS | 671 | 청호    | 4m    | 강원도 속초시 조양동         |  |
| AWS | 674 | 사북    | 822m  | (산지)강원도 정선군 사북읍 사북리 |  |
| AWS | 675 | 남이섬   | 52m   | 강원도 춘천시 남산면 방하리     |  |
| AWS | 677 | 달방댐   | 120m  | (산지)강원도 동해시 신흥동     |  |
| AWS | 678 | 강릉성산  | 456m  | (산지)강원도 강릉시 성산면 어흘리 |  |
| AWS | 679 | 강릉왕산  | 687m  | (산지)강원도 강릉시 왕산면 대기리 |  |
| AWS | 680 | 평화    | 231m  | 강원도 화천군 화천읍 동촌리     |  |
| AWS | 681 | 원동    | 215m  | 강원도 철원군 원동면         |  |
| AWS | 682 | 임남    | 1062m | 강원도 철원군 임남면         |  |
| AWS | 695 | 광덕산   | 1050m | 강원도 화천군 사내면 광덕리     |  |
| AWS | 696 | 신기    | 83m   | (산지)강원도 삼척시 신기면 신기리 |  |
| AWS | 873 | 원주백운산 | 898m  | 강원도 원주시 판부면 서곡리     |  |
| AWS | 874 | 동송    | 168m  | 강원도 철원군 동송읍 상노리     |  |
| AWS | 875 | 설악산   | 1596m | (산지)강원도 양양군 서면 오색리  |  |
| AWS | 876 | 삼척    | 57m   | 강원도 삼척시 교동          |  |
| AWS | 877 | 문막    | 59m   | 강원도 원주시 문막읍 취병리     |  |
| AWS | 878 | 도계    | 817m  | (산지)강원도 삼척시 도계읍 황조리 |  |
| AWS | 970 | 철원장흥  | 179m  | 강원도 철원군 동송읍 장흥리     |  |
| AWS | 978 | 춘천신북  | 140m  | 강원도 춘천시 신북읍 유포리     |  |

\*기준: 2022.5.25. 11:20

# 4-2 기타 참고 누리집 소개

## □ 기상자료개방포털

- (누리집 소개) 각종 기상자료 및 통계자료 조회 가능
- (누리집 주소) data.kma.go.kr
- (누리집 사진)

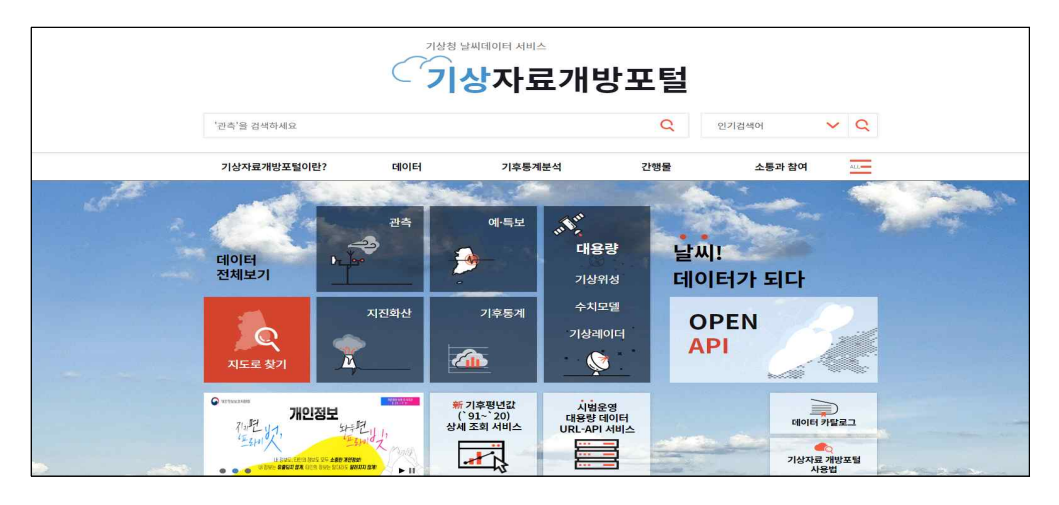

## □ 기상청 날씨누리

- (누리집 소개) 날씨 예보, 주간 예보, 1개월·3개월 날씨 전망, 레이더 및 각종 날씨 자료 열람·참고 가능
- (누리집 주소) www.weather.go.kr
- (누리집 사진)

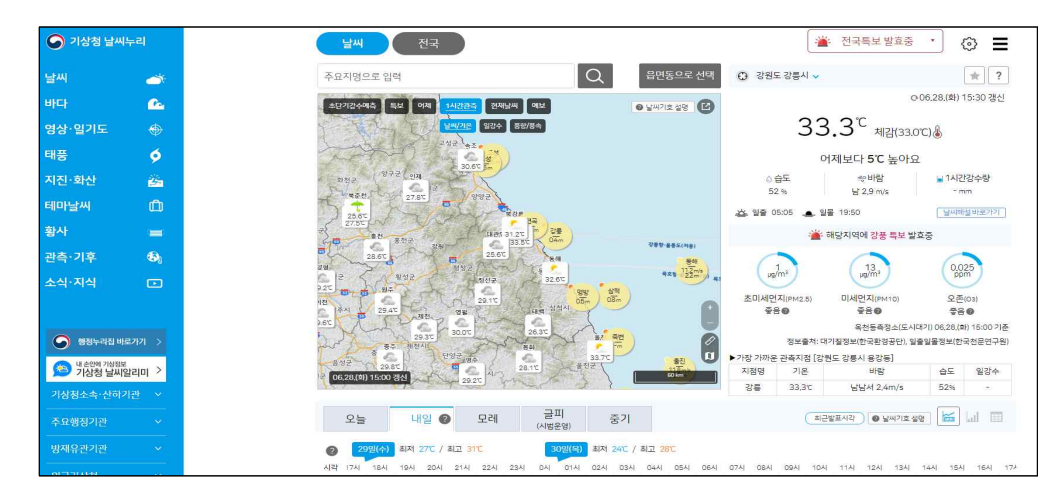

## □ 기후정보포털

- O (누리집 소개) 기후변화 데이터 및 기후변화 시나리오 제공을 통해 통합적 기후과학정보 제공
- (누리집 주소) www.climate.go.kr
- (누리집 사진)

| 이상청<br>기후정보포털                                                     |                                                                                                    |                                                                         | · Q 안내지도 ~ ENG ~                                                                                                    |
|-------------------------------------------------------------------|----------------------------------------------------------------------------------------------------|-------------------------------------------------------------------------|----------------------------------------------------------------------------------------------------|
| 기후정책법령 기후변화감시 기조                                                  | 후변화 시나리오 기후변화 영향                                                                                                    | 향정보 기후예측정보                                                              | 열린마당 기후정보포털 소개                                                                                                    |
| 고만 전역 위원 회     전국행정 국민신청     소극행정 재신고     고만 전역 국민식부 국민 신호 에서 가 제 | 공지사항         발간물         보도자료           * 2022년 종합 기우변화감시정보 사용자 설           * 2022년 국가 기우변화 표준 시나리오 인종           * 2022년 기계 연화 시나리오 사용자 설문조           * 2022년 기계2번화 지약 강사용성과           * 기후분석정보 서비스 개선을 위한 설문조 | → 양김판<br>응고~ 052222<br>동신~ 2022-06-20<br>평~ 2022-06-17<br>평~ 2022-06-14 | STATUS IN THE STATUS IN THE STATUS INTO STATUS INTO STAT |
| 작극왕강 국민신왕<br>작극왕강 국민신왕<br>역국양양소 유지류는 관심 고 이종<br>고 이야기             | 실시간 총자외선지수<br>· · · · · · · · · · · · · · · · · · ·                                                                                                     | 지역별 기후변화 전망<br>>                                                        | 기후변회과학 이해하기                                                                                                    |
| 대 국민에서 전체이나 전체이나 신청해 주세요<br>국민에 원하면 정체이나 인당나다. 신청해 주세요            | 1,3개월전망<br>중소년<br>()                                                                                                    | 기후용어사전<br>()                                                            | 발간물(보고서)<br>· · · · · · · · · · · · · · · · · · ·                                                                                                     |

# 기상청 전자민원 강원지역 사용자 매뉴얼

- 발행년월 2022. 7.
- 발행처 강원지방기상청
- 편집 기후서비스과
- 문의처 033-650-0430

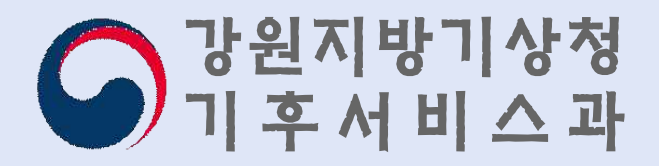